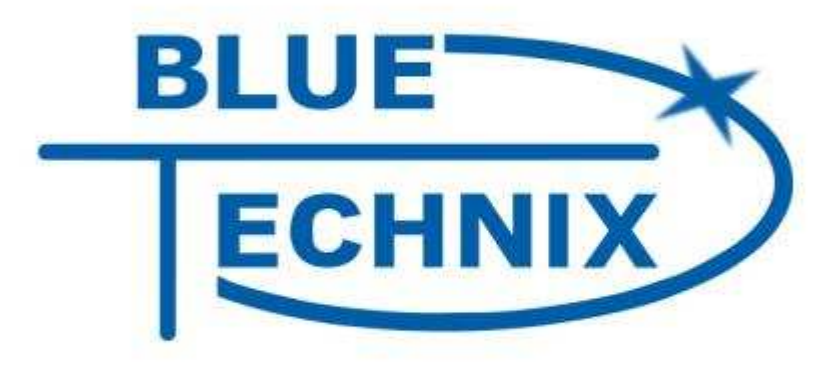

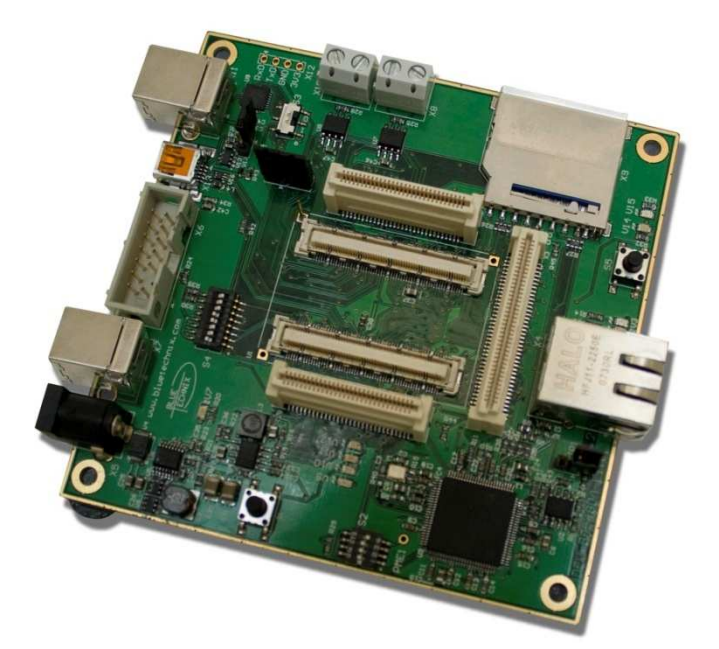

# Hardware User Manual DEV-BF548-Lite v1.x DEV-BF548DA-Lite v1.x

...maximum performance at minimum space

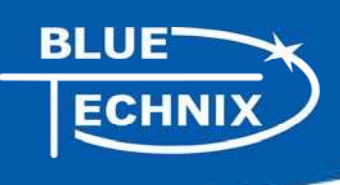

Contact

Bluetechnix Mechatronische Systeme GmbH

Lainzerstraße 162/3

A-1130 Vienna

AUSTRIA/EUROPE

office@bluetechnix.at

http://www.bluetechnix.com

Document No.: 100-2246-1.0

**Document Revision 13** 

2010-07-13

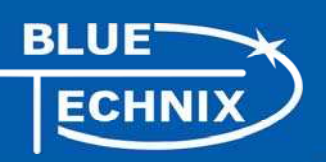

# **Table of Contents**

| 1 | Introduction             |                                           |    |  |  |  |
|---|--------------------------|-------------------------------------------|----|--|--|--|
|   | 1.1                      | Overview                                  | 8  |  |  |  |
| 2 | Functional Specification |                                           |    |  |  |  |
| 3 | PCB                      | Placement and Mechanical Outline          | 11 |  |  |  |
|   | 3.1                      | PCB Placement                             | 11 |  |  |  |
|   | 3.2                      | Mechanical Outline                        | 12 |  |  |  |
|   | 3.3                      | Extension Board Footprint                 | 13 |  |  |  |
| 4 | Connector Description    |                                           | 14 |  |  |  |
|   | 4.1                      | X4 –RJ45 Ethernet Connector               | 14 |  |  |  |
|   | 4.2                      | X9 –SD-Card Connector (bottom Mount)      | 14 |  |  |  |
|   | 4.3                      | X6 – JTAG Bypass Connector                | 14 |  |  |  |
|   | 4.4                      | X11 – USB-UART Connectors                 | 14 |  |  |  |
|   | 4.5                      | X12 UART Expansion Pads                   | 14 |  |  |  |
|   | 4.6                      | X1, X2, X3 Expansion Connectors           | 15 |  |  |  |
|   | 4.7                      | X8, X10 – CAN1, CAN0 Connector            | 15 |  |  |  |
|   | 4.8                      | X5 – Power Connector                      | 15 |  |  |  |
|   | 4.9                      | Expansion Connectors                      | 16 |  |  |  |
|   | 4.9.                     | 1 X2 – Expansion Connector 2              | 16 |  |  |  |
|   | 4.9.                     | 2 X1 – Expansion Connector 1              | 18 |  |  |  |
|   | 4.9.                     | 3 X3 – Expansion Connector 3              | 19 |  |  |  |
| 5 | Swi                      | tches, Jumper and LED Description         | 21 |  |  |  |
|   | 5.1                      | S1 – Reset switch                         | 21 |  |  |  |
|   | 5.2                      | S2 – Ethernet Control Signals / SDCARD CS | 21 |  |  |  |
|   | 5.3                      | S3 – UART Switch                          | 21 |  |  |  |
|   | 5.4                      | S4 – Boot Configuration                   | 21 |  |  |  |
|   | 5.5                      | JP1 – Ethernet Speed Selection            | 21 |  |  |  |
|   | 5.6                      | JP2 Power Supply Jumper                   | 21 |  |  |  |
|   | 5.7                      | JP3 – RTC Power Jumper                    | 21 |  |  |  |
|   | 5.8                      | JP4 – USB ID                              | 22 |  |  |  |
|   | 5.9                      | S5 - Button                               | 22 |  |  |  |
|   | 5.10                     | General Purpose LEDs                      | 22 |  |  |  |
|   | 5.11                     | Ethernet LEDs                             | 22 |  |  |  |
|   | 5.12                     | LEDs of the Debug Agent                   | 22 |  |  |  |
|   |                          |                                           |    |  |  |  |

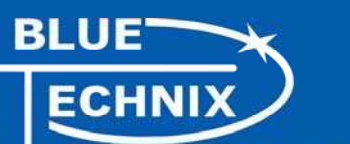

| 6  | Boot Mode Description |                                                          |  |  |  |
|----|-----------------------|----------------------------------------------------------|--|--|--|
| 7  | Ir                    |                                                          |  |  |  |
| 7  | 7.1                   | Initial Board Setup                                      |  |  |  |
| 7  | 7.2                   | Debug Agent Setup (DEV-BF548DA-Lite only)                |  |  |  |
| 8  | U                     | Ising the VDSP Flash Programming Tool                    |  |  |  |
| 8  | 3.1                   | Developing an Application                                |  |  |  |
| 8  | 3.2                   | Overwriting BLACKSheep Code                              |  |  |  |
| 9  | E                     | xtender Board Compatibility List                         |  |  |  |
| 9  | 9.1                   | Without Extender Board                                   |  |  |  |
| 9  | 9.2                   | EXT-BF5xx-EXP                                            |  |  |  |
| 9  | 9.3                   | EXT-BF5xx-Video                                          |  |  |  |
| 9  | 9.4                   | Audio Extender Board                                     |  |  |  |
| 9  | 9.5                   | Camera Extender Board                                    |  |  |  |
| 9  | 9.6                   | Analog-Digital / Digital-Analog Converter Extender Board |  |  |  |
| 9  | 9.7                   | USB-ETH Extender Board                                   |  |  |  |
| 9  | 9.8                   | Video and Audio Extender Board                           |  |  |  |
| ç  | 9.9                   | Camera and Audio Extender Board                          |  |  |  |
| 10 |                       | Anomalies                                                |  |  |  |
| 11 |                       | Product Changes                                          |  |  |  |
| Do | cur                   | nent Revision History                                    |  |  |  |
| А  | Li                    | ist of Figures and Tables                                |  |  |  |

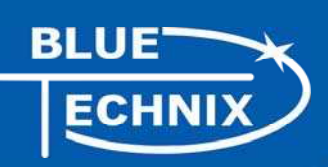

# **Packing List**

The DEV-BF548DA-Lite and the DEV-BF548-Lite Board Package contain the following items:

- 1. DEV-BF548DA-Lite or DEV-BF548-Lite Board
- 2. 1x USB Cable (USB A/B)
- 3. 1x USB Cable (USB A/B) (DEV-BF548DA-Lite only)
- 4. 1x USB Cable (USB A/Mini USB)
- 5. 1x Ethernet Cable
- 6. 1x Power Supply.
- 7. Support CD

Note: The Core Modules are not shipped with the board, so you must order them separately.

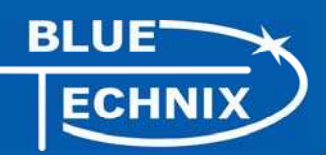

Edition 2008-09 © Bluetechnix Mechatronische Systeme GmbH 2008 All Rights Reserved.

The information herein is given to describe certain components and shall not be considered as a guarantee of characteristics.

Terms of delivery and rights of technical change reserved.

We hereby disclaim any warranties, including but not limited to warranties of non-infringement, regarding circuits, descriptions and charts stated herein.

Bluetechnix makes and you receive no warranties or conditions, express, implied, statutory or in any communication with you. Bluetechnix specifically disclaims any implied warranty of merchantability or fitness for a particular purpose.

Bluetechnix takes no liability for any damages and errors causing of the usage of this board. The user of this board is responsible by himself for the functionality of his application. He is allowed to use the board only if he has the qualification. More information is found in the General Terms and Conditions (AGB).

#### Information

For further information on technology, delivery terms and conditions and prices please contact Bluetechnix (http://www.bluetechnix.com).

#### Warning

Due to technical requirements components may contain dangerous substances.

The Core Modules and development systems contain ESD (electrostatic discharge) sensitive devices. Electro-static charges readily accumulate on the human body and equipment and can discharge without detection. Permanent damage may occur on devices subjected to high-energy discharges. Proper ESD precautions are recommended to avoid performance degradation or loss of functionality. Unused Core Modules and Development Boards should be stored in the protective shipping

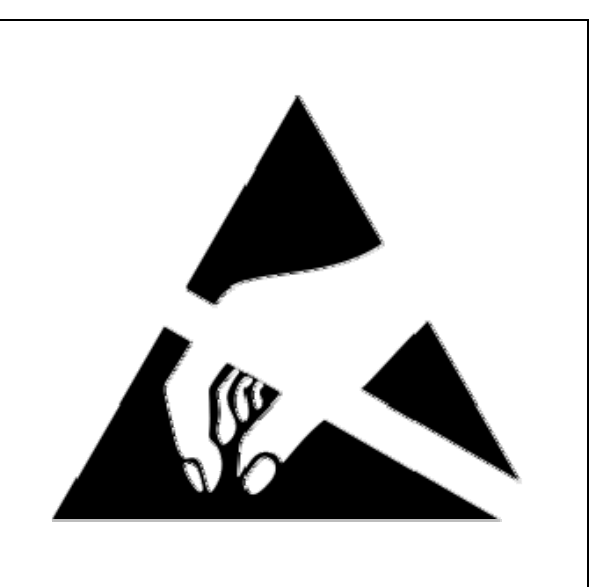

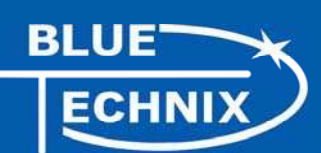

# **BLACKFIN Products**

#### Core Modules:

| TCM-BF518: | The new Core Module CM-BF518 is powered by Analog Devices' single core ADSP-BF518 processor; up to 400MHz, 32MB SDRAM, up to 8MB flash. The 2x60 pin expansion connectors are backwards compatible with other Core Modules.                                                               |
|------------|----------------------------------------------------------------------------------------------------|
| CM-BF527:  | The new Blackfin Processor Module is powered by Analog Devices' single core ADSP-BF527 processor; key features are USB OTG 2.0 and Ethernet. The 2x60 pin expansion connectors are backwards compatible with other Core Modules.                                                          |
| CM-BF533:  | Blackfin Processor Module powered by Analog Devices' single core ADSP-<br>BF533 processor; up to 600MHz, 32MB SDRAM, 2MB flash, 2x60 pin<br>expansion connectors and a size of 36.5x31.5mm.                                                                                               |
| TCM-BF537: | Blackfin Processor Module powered by Analog Devices' single core ADSP-<br>BF537 processor; up to 500MHz, 32MB SDRAM, 8MB flash, a size of<br>28x28mm, 2x60 pin expansion connectors, Ball Grid Array or Border Pads<br>for reflow soldering, industrial temperature range -40°C to +85°C. |
| CM-BF537E: | Blackfin Processor Module powered by Analog Devices' single core ADSP-<br>BF537 processor; up to 600MHz, 32MB SDRAM, 4MB flash, integrated<br>TP10/100 Ethernet physical transceiver, 2x60 pin expansion connectors and<br>a size of 36.5x31.5mm.                                         |
| CM-BF537U: | Blackfin Processor Module powered by Analog Devices' single core ADSP-<br>BF537 processor; up to 600MHz, 32MB SDRAM, 4MB flash, integrated USB<br>2.0 Device, 2x60 pin expansion connectors and a size of 36.5x31.5mm.                                                                    |
| CM-BF548:  | The new Blackfin Processor Module is powered by Analog Devices' single core ADSP-BF548 processor; key features are 64MB DDR SD-RAM 2x100 pin expansion connectors.                                                                                                    |
| CM-BF561:  | Blackfin Processor Module powered by Analog Devices' dual core ADSP-<br>BF561 processor; up to 2x 600MHz, 64MB SDRAM, 8MB flash, 2x60 pin<br>expansion connectors and a size of 36.5x31.5mm.                                                                                              |
| eCM-BF561: | Blackfin Processor Module powered by Analog Devices' dual core ADSP-<br>BF561 processor; up to 2x 600MHz, 128MB SDRAM, 8MB flash, 2x100 pin<br>expansion connectors and a size of 44x33mm.                                                                                                |

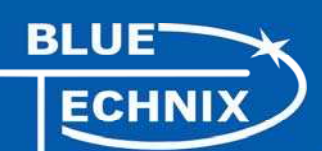

#### **Development Boards:**

| EVAL-BF5xx:       | Low cost Blackfin processor Evaluation Board with one socket for any Bluetechnix Blackfin Core Module. Additional interfaces are available, e.g. an SD-Card.                                                                                                    |
|-------------------|----------------------------------------------------------------------------------------------------|
| DEV-BF5xxDA-Lite: | Get ready to program and debug Bluetechnix Core Modules with this tiny development platform including an USB-Based Debug Agent. The DEV-BF5xxDA-Lite is a low cost starter development system including a VDSP++ Evaluation Software License.                                |
| DEV-BF548-Lite:   | Low-cost development board with one socket for Bluetechnix CM-BF548<br>Core Module. Additional interfaces are available, e.g. an SD-Card, USB and<br>Ethernet.                                                                                                    |
| DEV-BF548DA-Lite: | Get ready to program and debug Bluetechnix CM-BF548 Core Module with<br>this tiny development platform including an USB-Based Debug Agent. The<br>DEV-BF548DA-Lite is a low-cost starter development system including a<br>VDSP++ Evaluation Software License.               |
| EXT-Boards:       | The following Extender Boards are available: EXT-BF5xx-AUDIO, EXT-BF5xx-VIDEO, EXT-BF5xx-CAM, EXT-BF5xx-EXP-TR, EXT-BF5xx-USB-ETH2, EXT-BF5xx-AD/DA, EXT-BF548-EXP and EXT-BF518-ETH. Furthermore, we offer the development of customized extender boards for our customers. |
| Software Support: |                                                                                                    |
| BLACKSheep:       | The BLACKSheep VDK is a multithreaded framework for the Blackfin processor family from Analog Devices that includes driver support for a variety of hardware extensions. It is based on the real-time VDK kernel included within the VDSP++ development environment.         |
| LabVIEW:          | LabVIEW embedded support for Bluetechnix Core Modules is done by Schmid-Engineering AG: <u>http://www.schmid-engineering.ch</u>                                                                                                    |
| uClinux:          | All the Core Modules are fully supported by uClinux. The required boot loader and uClinux can be downloaded from: <u>http://blackfin.uClinux.org</u> .                                                                                                    |

#### **Upcoming Products and Software Releases:**

Keep up-to-date with all the changes to the Bluetechnix product line and software updates at: <u>http://www.bluetechnix.com</u>.

# **BLACKFIN Design Service**

Based on more than five years of experience with Blackfin, Bluetechnix offers development assistance as well as custom design services and software development.

## 1 Introduction

NOTE: The DEV-BF548DA-Lite has an on-board Debug Agent, which is not available on the DEV-BF548-Lite Board. All other features are identical! In this document, when describing both boards, the name DEV-BF548-Lite is used.

The DEV-BF548-Lite Development Board with integrated Debug Agent is designed as a development and application board for the high performance ADSP-BF548 based CM-BF548 Core Module. Special feature of the board is the 10/100Mbit industrial Ethernet controller. The integrated Debug Agent is a USB based debug interface which enables programming and debugging of the Blackfin Core Modules. It is fully compatible with the Visual DSP++ development environment. The development board provides all interfaces on dedicated connectors or expansion connectors. Extender boards can be plugged on top of the Development Board in order to enable additional interfaces.

#### 1.1 Overview

The DEV-BF548-Lite Board includes the following components:

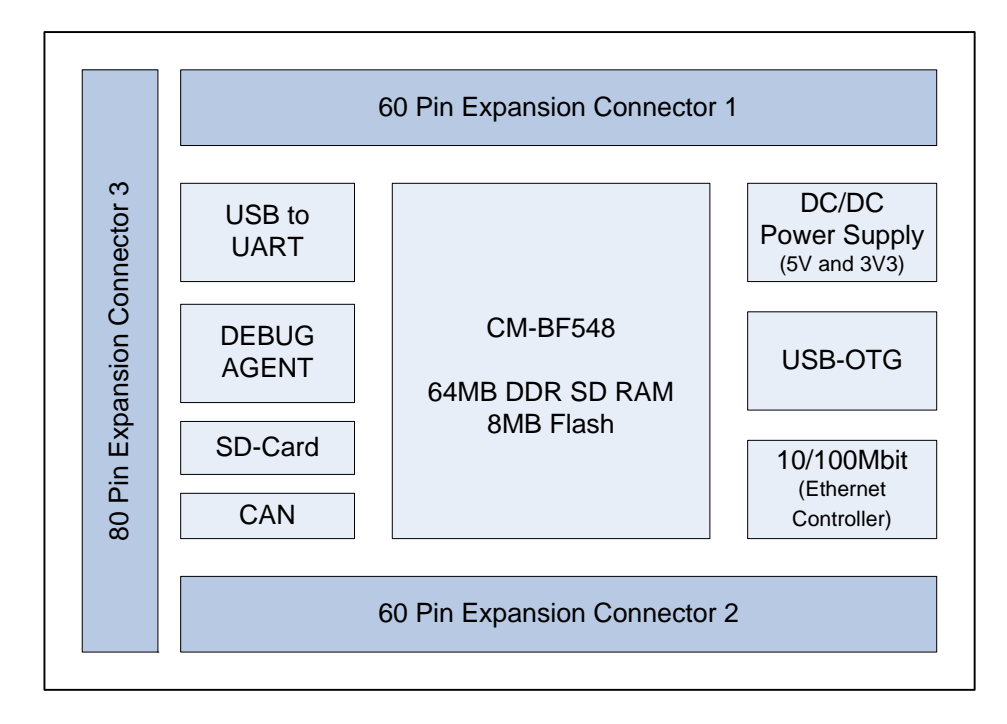

Figure 1-1: Overview of the DEV-BF548-Lite Board

#### DC/DC Converters

- o 5V@2A
- o 3V3@1.5A (draws its power from the 5V output of the DC/DC)
- 1 Core Module Slot
  - o Supports the CM-BF548 Core Module

#### USB-to-UART Port

- Supports up to 915kbps UART-USB conversion.
- o Emulates a standard COM port on the computer.
- o Drivers for Windows and Linux available

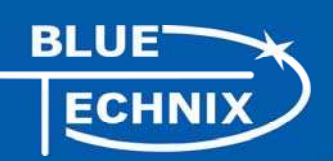

- JTAG
  - o JTAG-Plug that supports all analog Devices JTAG Emulators.
- Expansion Connector 1 (X1)
  - o Data Bus
  - o Address Bus
  - o Memory Control
  - o RESET
  - PPI0 (Parallel Port Interface 0)
  - o GPIO (Programmable )
  - o Power Supply

#### • Expansion Connector 2 (X2)

- PPI1 (Parallel Port Interface 1), SPORT1
- Power Supply (Main Supply Connector)
- o GPIO (Programmable)
- o UARTO
- o SPI2
- Expansion Connector 3 (X3)
  - o ATAPI Interface
  - o SPI0, SPI1
  - o SPORT2, SPORT3
  - o CAN 0, CAN1
  - o UART2, UART3
  - o PPI0 (Sync, D16,D17))
  - o SDIO Interface
  - o GPIO (Programmable)

#### • USB2.0 OTG Connector

- o Uses the On-Board USB-OTG transceiver
- RJ-45 Ethernet Plug
  - o Connected to the On-Board SMSC LAN9218 Ethernet Controller

#### • External Power Supply

o The board is shipped with a 12V, 2A external DC/DC Power Supply

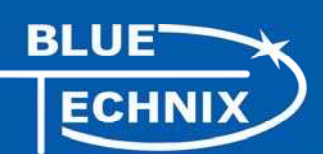

# 2 Functional Specification

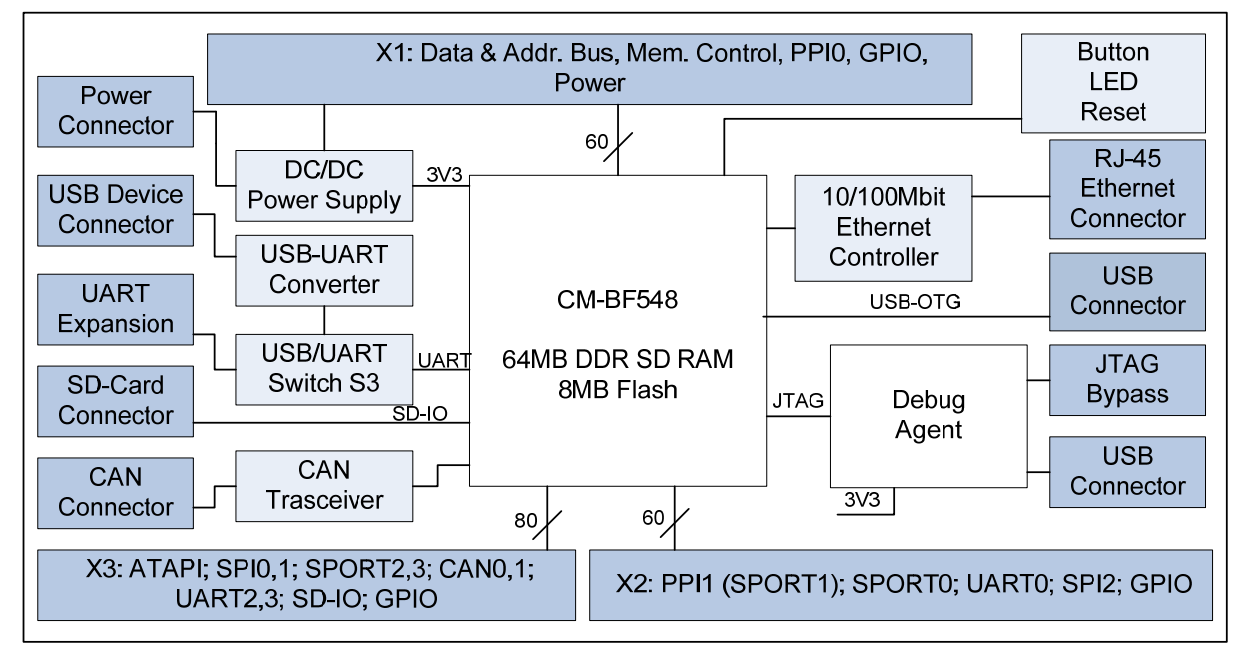

#### Figure 2-1: Functional Block Diagram

Power connector and Power supply:

The supplied power supply should be used. It can deliver up to 2A at 12V.

The input voltage range of an alternative power supply must be between 6-16V!

The on-board DC/DC power supply generates 5V and 3.3V which are made available at the expansion connectors.

The maximum current that can be drawn from the 5V is 2A, but take care this includes the current going into the 3.3V regulator also, because this regulator is powered by the 5V. The maximum current that can be drawn from the 3.3V is 1.5A but note that this means at least 1A additional load on the 5V connector.

The serial Port 0 (UART0, default Console IO) or Port1 (UART1) of the Core Module can be routed directly to the *USB Port* (USB/UART Switch (S3).

An *Ethernet controller (SMSC LAN9218)* is connected to the data and address bus on the baseboard providing a high speed 10/100MBit LAN Interface

An *SD-Card connector* is mounted on the board and is connected to the processors SD-IO Interface. With the SD-Card one can make use of file IO Functions delivered with the BLACKSheep Software. BLACKSheep supports SD-Cards and includes a FAT file system as well as the most relevant File IO Functions. The complete BLACKSheep software package can be purchased from Bluetechnix.

The USB2.0 OTG connector interfaces with the processors on-chip (ADSP-BF548) USB Transceiver.

# 3 PCB Placement and Mechanical Outline

#### 3.1 PCB Placement

BLU

HNI)

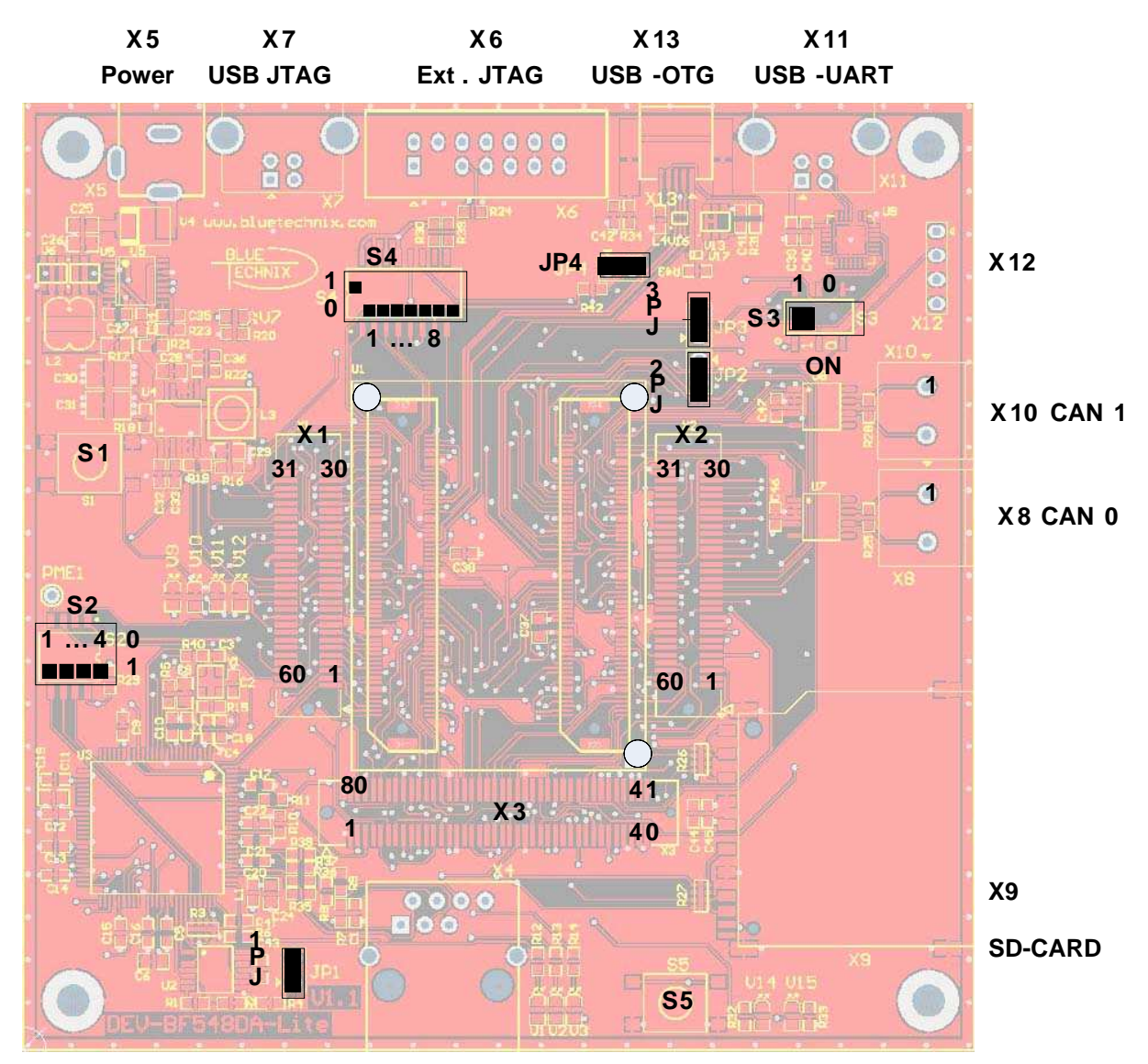

X4 Ethernet JACK

**Corner holes on Core Module indicating insertion Rotation** 

Figure 3-1: Connector PCB Placement

**<u>ATTENTION</u>**: Please mind the direction while inserting the Core Module!

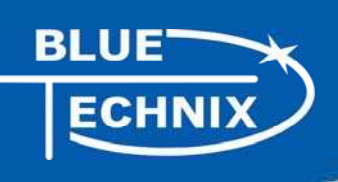

#### 3.2 Mechanical Outline

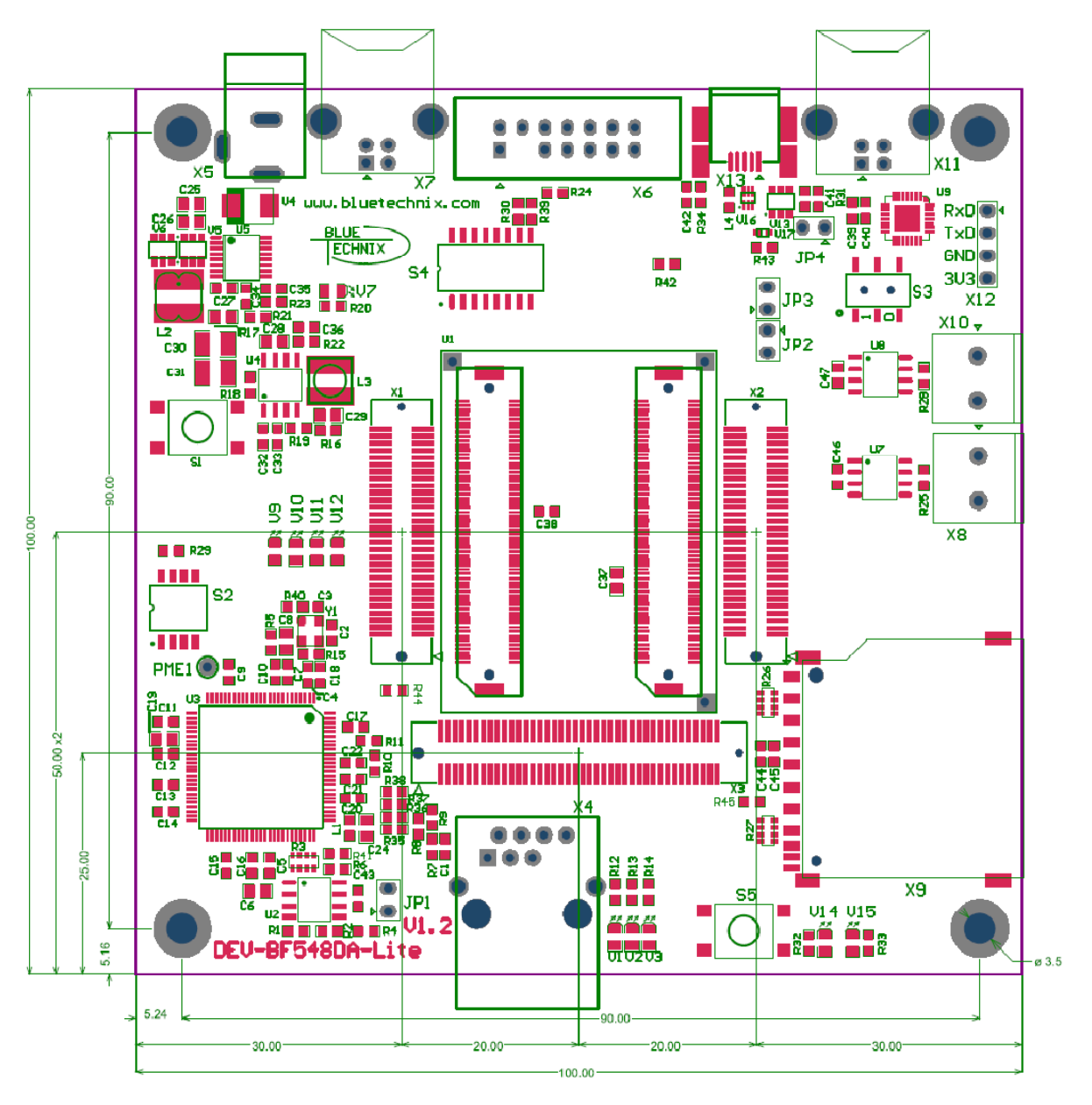

Figure 3-2: Mechanical Outline – Expansion Connector Placement

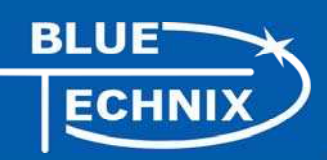

## 3.3 Extension Board Footprint

If you want to design your own Extension Board for the DEV-BF548, you can use the following Board dimensions. The mating Connectors in Figure 3-3 are mounted on top.

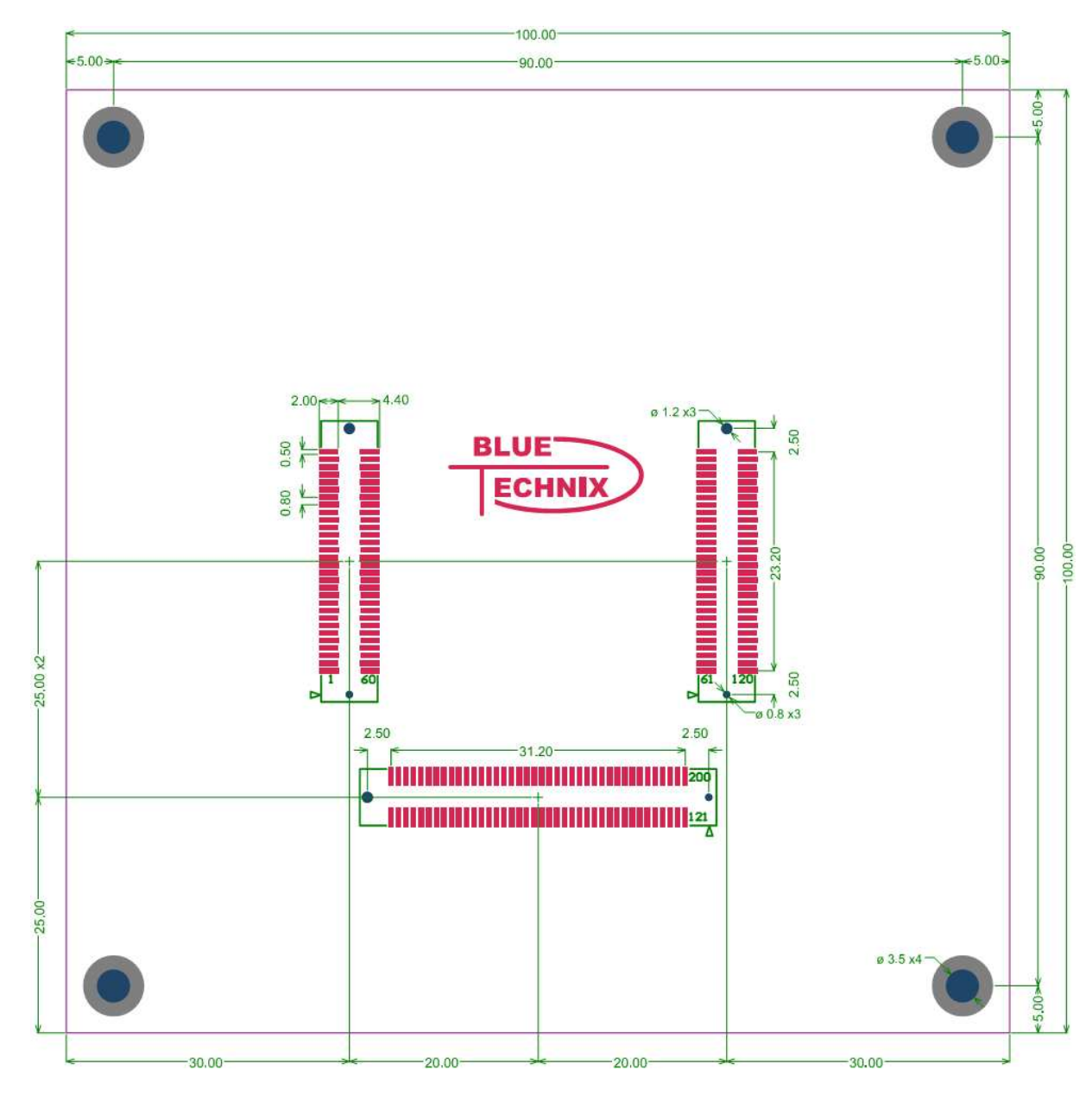

Figure 3-3: Recommended Footprint for Extension Boards – top view

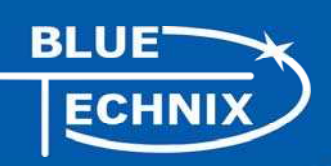

# 4 Connector Description

#### 4.1 X4 – RJ45 Ethernet Connector

| Pin No. | Signal (Core Module) | lO-Type |
|---------|----------------------|---------|
| 1       | TX+                  | 0       |
| 2       | TX-                  | 0       |
| 3       | RX+                  | I       |
| 4       | NC                   | -       |
| 5       | NC                   | -       |
| 6       | RX-                  | I       |
| 7       | NC                   | -       |
| 8       | NC                   | -       |

Table 4-1: Ethernet Connector

#### 4.2 X9 – SD-Card Connector (bottom Mount)

| Pin No. | Signal (Core Module) | Description (SD Card) |
|---------|----------------------|-----------------------|
| 0       | SD_D2                | DAT2                  |
| 1       | SD_D3                | CD/DAT3               |
| 2       | SD_CMD               | CMD                   |
| 3       | GND                  | VSS1                  |
| 4       | 3,3V                 | VDD                   |
| 5       | SD_CLK               | CLK                   |
| 6       | GND                  | VSS2                  |
| 7       | SD_D0                | DAT0                  |
| 8       | SD_D1                | DAT1                  |
| 9       | -                    | CD                    |
| 10      | -                    | WP                    |

Table 4-2: SD-Card Connector

#### 4.3 X6 – JTAG Bypass Connector

The JTAG connector is compliant with any Blackfin JTAG Emulator from Analog Devices. When an external JTAG emulator is attached the on-board JTAG is bypassed and the external one is automatically used.

#### 4.4 X11 – USB-UART Connectors

Connects either UART0 (when S3 is in Pos 1) or UART1 (when S3 is in Pos 0) to the USB Interface enabling a COM Port on the PC. UART0 is standard console IO for the BLACKSheep Software.

#### 4.5 X12 UART Expansion Pads

When S3 is in position 1 the UART1 on PortH (TX, RX) is available on the expansion pins and disconnected from the USB-UART Chip.

| Pin No. | Signal       | Signal Type        |
|---------|--------------|--------------------|
| 1       | TxD Blackfin | Input Core Module  |
| 2       | RxD Blackfin | Output Core Module |
| 3       | GND          |                    |
| 4       | 3V3          | Regulated Power    |

Table 4-3: UART1 additional Header

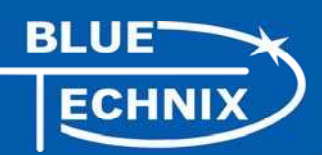

### 4.6 X1, X2, X3 Expansion Connectors

The Expansion Connectors on the DEV-BF548-Lite for a Stacked Height of 16mm are of the following type:

| Part               | Manufacturer                | Manufacturer Part Nr. |
|--------------------|-----------------------------|-----------------------|
| X1, X2             | AMP (Stacked Height = 16mm) | 5-5179010-2           |
| Matching connector | AMP                         | 5179031-2             |
| X3                 | AMP (Stacked Height = 16mm) | 5-5179010-3           |
| Matching connector | AMP                         | 5179031-3             |

Table 4-4: DEV-board connector types

The matching connector, which is used for building an extender board, can be ordered from Bluetechnix.

#### 4.7 X8, X10 – CAN1, CAN0 Connector

| Pin No. | Signal (Core Module) | IO-Type |
|---------|----------------------|---------|
| 1       | CAN+                 | I/O     |
| 2       | CAN-                 | I/O     |

Table 4-5: CAN Connector

#### 4.8 X5 – Power Connector

The board is shipped with a 12V, 2A external DC/DC Power Supply which should be used.

| Pin No. | Signal                            | Description            |
|---------|-----------------------------------|------------------------|
| 1       | Vin (+6V to +16V DC) Input Supply | Preferable 12V DC (2A) |
| 2       | NC                                |                        |
| 3       | GND                               |                        |

Table 4-6: Power Supply

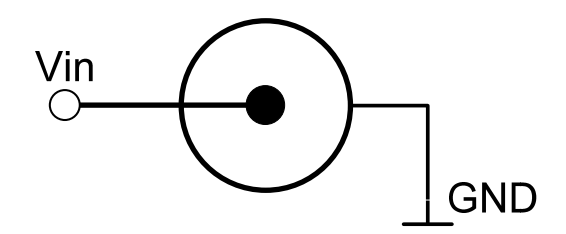

Figure 4-1: Power connector

To connect to X141 use a "DCPP1" e.g. from Cliff Electronic Components (2.1mm \* 5.5mm \* 9.5mm) plug to the power supply. Outer contact is GND, inner contact is VCC.

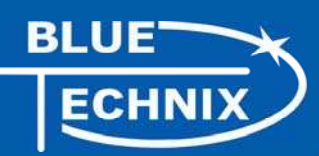

#### 4.9 Expansion Connectors

The interface to the extender boards is grouped into three different connectors (X1, X2, X3). The three tables below shows the pin out of these three connectors. The column "Pin No. (Connector)" shows the pin number of each connector, while the column "Pin No. (Symbol) shows the pin number of the extension connector schematic symbol, where the pins are numbered from 1 to 200. The column "Pin No. CM" represents the pin number of the corresponding signal on the Core Module.

| Pin      | No. Pin     | No. | Signal              | Signal type | Pin No CM |
|----------|-------------|-----|---------------------|-------------|-----------|
| (Symbol) | (Connector) |     |                     |             |           |
| 1        | 1           |     | PC7                 | I/O         | 93        |
| 2        | 2           |     | PC6                 | I/O         | 94        |
| 3        | 3           |     | PC3                 | I/O         | 97        |
| 4        | 4           |     | PC2                 | I/O         | 98        |
| 5        | 5           |     | CLKOUT              | 0           | 70        |
| 6        | 6           |     | PE15                | I/O         | 185       |
| 7        | 7           |     | PA13                | I/O         | 114       |
| 8        | 8           |     | PA5                 | I/O         | 106       |
| 9        | 9           |     | 3.3V                | PWR         |           |
| 10       | 10          |     | 3.3V                | PWR         |           |
| 11       | 11          |     | PD0                 | I/O         | 135       |
| 12       | 12          |     | PD2                 | I/O         | 137       |
| 13       | 13          |     | PD4                 | I/O         | 139       |
| 14       | 14          |     | PD6                 | I/O         | 141       |
| 15       | 15          |     | PD8                 | I/O         | 143       |
| 16       | 16          |     | PD10                | I/O         | 145       |
| 17       | 17          |     | PD12                | I/O         | 147       |
| 18       | 18          |     | PD14                | I/O         | 149       |
| 19       | 19          |     | PH0                 | I/O         | 22        |
| 20       | 20          |     | PE12                | I/O         | 188       |
| 21       | 21          |     | PB11                | I/O         | 130       |
| 22       | 22          |     | PB9                 | I/O         | 128       |
| 23       | 23          |     | PE8                 | I/O         | 192       |
| 24       | 24          |     | PB13                | I/O         | 132       |
| 25       | 25          |     | PB12                | I/O         | 131       |
| 26       | 26          |     | PH1                 | I/O         | 23        |
| 27       | 27          |     | nARDY               | I           | 21        |
| 28       | 28          |     | PH4                 | I/O         | 26        |
| 29       | 29          |     | 5.0V *)             | PWR         |           |
| 30       | 30          |     | 5.0V <sup>2</sup> ) | PWR         |           |
| 31       | 31          |     | Vin <sup>3</sup> )  | PWR         |           |
| 32       | 32          |     | Vin <sup>3</sup> )  | PWR         |           |
| 33       | 33          |     | PH7                 | I/O         | 29        |
| 34       | 34          |     | nAMS3               | 0           | 32        |
| 35       | 35          |     | nABE1               | 0           | 17        |
| 36       | 36          |     | nABE0               | 0           | 16        |
| 37       | 37          |     | PB14                | I/O         | 133       |
| 38       | 38          |     | PE7                 | I/O         | 193       |
| 39       | 39          |     | PB8                 | I/O         | 127       |

#### 4.9.1 X2 – Expansion Connector 2

| 40 | 40 | PB10 | I/O | 129 |
|----|----|------|-----|-----|
| 41 | 41 | PE11 | I/O | 189 |
| 42 | 42 | PE13 | I/O | 187 |
| 43 | 43 | PD15 | I/O | 150 |
| 44 | 44 | PD13 | I/O | 148 |
| 45 | 45 | PD11 | I/O | 146 |
| 46 | 46 | PD9  | I/O | 144 |
| 47 | 47 | PD7  | I/O | 142 |
| 48 | 48 | PD5  | I/O | 140 |
| 49 | 49 | PD3  | I/O | 138 |
| 50 | 50 | PD1  | I/O | 136 |
| 51 | 51 | GND  | PWR |     |
| 52 | 52 | GND  | PWR |     |
| 53 | 53 | PA1  | I/O | 102 |
| 54 | 54 | PA9  | I/O | 110 |
| 55 | 55 | PH3  | I/O | 25  |
| 56 | 56 | PE14 | I/O | 186 |
| 57 | 57 | PC1  | I/O | 99  |
| 58 | 58 | PCO  | I/O | 100 |
| 59 | 59 | PC5  | I/O | 95  |
| 60 | 60 | PC4  | I/O | 96  |

4-7 Expansion Connector X2

1) Maximum current carrying capacity: **1A**.

ECHNI)

2) Pin 29 and 30 of the X8 connector are +5V stabilized from the DC/DC that can be used for custom add-on boards or the extender boards. Maximum current carrying capacity: **900mA**.(**Attention:** If Core Modules with USB in host mode are used, the current must be shared with the connected USB device.

3) Pin 31 and 32 of the X7 are Vin of the external power supply minus the input protection diode voltage. These pins can be used for custom add-on board power supplies. Maximum current carrying capacity: **1A**.

| Pin<br>(Symbol) | No. Pin<br>(Connector) | No. Signal | Signal type | Pin No CM |
|-----------------|------------------------|------------|-------------|-----------|
| 61              | 1                      | Δ1         | 0           | 1         |
| 62              | 2                      | A3         | 0           | 3         |
| 63              | 3                      | A5         | 0           | 5         |
| 64              | 4                      | A7         | 0           | 7         |
| 65              | 5                      | A9         | 0           | 9         |
| 66              | 6                      | A11        | 0           | 11        |
| 67              | 7                      | A13        | 0           | 13        |
| 68              | 8                      | A15        | 0           | 15        |
| 69              | 9                      | PG1        | I/O         | 165       |
| 70              | 10                     | PG2        | I/O         | 164       |
| 71              | 11                     | PF1        | I/O         | 181       |
| 72              | 12                     | PF3        | I/O         | 179       |
| 73              | 13                     | PF5        | I/O         | 177       |
| 74              | 14                     | PF7        | I/O         | 175       |
| 75              | 15                     | PF9        | I/O         | 173       |
| 76              | 16                     | PF11       | I/O         | 171       |
| 77              | 17                     | PF13       | I/O         | 169       |
| 78              | 18                     | PF15       | I/O         | 167       |
| 79              | 19                     | GND        | PWR         |           |
| 80              | 20                     | nAMS1      | 0           | 30        |
| 81              | 21                     | nAWE       | 0           | 20        |
| 82              | 22                     | nNMI       | I           | 34        |
| 83              | 23                     | D0         | I/O         | 35        |
| 84              | 24                     | D2         | I/O         | 37        |
| 85              | 25                     | D4         | I/O         | 39        |
| 86              | 26                     | D6         | I/O         | 41        |
| 87              | 27                     | D8         | I/O         | 43        |
| 88              | 28                     | D10        | I/O         | 45        |
| 89              | 29                     | D12        | I/O         | 47        |
| 90              | 30                     | D14        | I/O         | 49        |
| 91              | 31                     | D15        | I/O         | 50        |
| 92              | 32                     | D13        | I/O         | 48        |
| 93              | 33                     | D11        | I/O         | 46        |
| 94              | 34                     | D9         | I/O         | 44        |
| 95              | 35                     | D7         | I/O         | 42        |
| 96              | 36                     | D5         | I/O         | 40        |
| 97              | 37                     | D3         | I/O         | 38        |
| 98              | 38                     | D1         | I/O         | 36        |
| 99              | 39                     | nRESET     | I/O         | 67        |
| 100             | 40                     | nAOE       | 0           | 18        |
| 101             | 41                     | nARE       | 0           | 19        |
| 102             | 42                     | nAMS2      | 0           | 31        |
| 103             | 43                     | 3.3V       | PWR         |           |
| 104             | 44                     | PF14       | I/O         | 168       |
| 105             | 45                     | PF12       | I/O         | 170       |
| 106             | 46                     | PF10       | I/O         | 172       |
| 107             | 47                     | PF8        | I/O         | 174       |

## 4.9.2 X1 – Expansion Connector 1

| 108 | 48 | PF6   | I/O       | 176 |
|-----|----|-------|-----------|-----|
| 109 | 49 | PF4   | I/O       | 178 |
| 110 | 50 | PF2   | I/O       | 180 |
| 111 | 51 | PFO   | I/O       | 182 |
| 112 | 52 | PH2   | I/O       | 24  |
| 113 | 53 | PGO   | I/O       | 166 |
| 114 | 54 | A14   | 0         | 14  |
| 115 | 55 | A12   | 0         | 12  |
| 116 | 56 | A10   | 0         | 10  |
| 117 | 57 | A8    | 0         | 8   |
| 118 | 58 | A6    | 0         | 6   |
| 119 | 59 | A4    | 0         | 4   |
| 120 | 60 | A2    | 0         | 2   |
|     |    | 4.0 5 | at a v V1 |     |

4-8 Expansion Connector X1

# 4.9.3 X3 – Expansion Connector 3

BLUE'

ECHNIX

| Pin No. (Symbol) | Pin         | No. | Signal | Signal type | Pin No CM |
|------------------|-------------|-----|--------|-------------|-----------|
|                  | (Connector) |     |        |             |           |
| 121              | 1           |     | GND    | PWR         |           |
| 122              | 2           |     | PJ13   | I/O         | 74        |
| 123              | 3           |     | PJ12   | I/O         | 75        |
| 124              | 4           |     | PJ11   | I/O         | 76        |
| 125              | 5           |     | PJ10   | I/O         | 77        |
| 126              | 6           |     | PJ9    | I/O         | 78        |
| 127              | 7           |     | PJ8    | I/O         | 79        |
| 128              | 8           |     | PJ7    | I/O         | 80        |
| 129              | 9           |     | PJ6    | I/O         | 81        |
| 130              | 10          |     | PJ5    | I/O         | 82        |
| 131              | 11          |     | PJ4    | I/O         | 83        |
| 132              | 12          |     | PJ3    | I/O         | 84        |
| 133              | 13          |     | PJ2    | I/O         | 85        |
| 134              | 14          |     | PJ1    | I/O         | 86        |
| 135              | 15          |     | GND    | PWR         |           |
| 136              | 16          |     | PBO    | I/O         | 119       |
| 137              | 17          |     | PB1    | I/O         | 120       |
| 138              | 18          |     | PB2    | I/O         | 121       |
| 139              | 19          |     | PB3    | I/O         | 122       |
| 140              | 20          |     | PB4    | I/O         | 123       |
| 141              | 21          |     | PB5    | I/O         | 124       |
| 142              | 22          |     | PB6    | I/O         | 125       |
| 143              | 23          |     | PB7    | I/O         | 126       |
| 144              | 24          |     | GND    | PWR         |           |
| 145              | 25          |     | PA0    | I/O         | 101       |
| 146              | 26          |     | PA2    | I/O         | 103       |
| 147              | 27          |     | PA3    | I/O         | 104       |
| 148              | 28          |     | PA4    | I/O         | 105       |
| 149              | 29          |     | PA6    | I/O         | 107       |
| 150              | 30          |     | PA7    | I/O         | 108       |
| 151              | 31          |     | PA8    | I/O         | 109       |
| 152              | 32          |     | PA10   | I/O         | 111       |

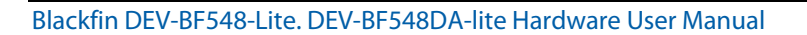

BLUE

ECHNIX

| 153 | 33 | PA11        | I/O | 112 |
|-----|----|-------------|-----|-----|
| 154 | 34 | PA12        | I/O | 113 |
| 155 | 35 | PA14        | I/O | 115 |
| 156 | 36 | PA15        | I/O | 116 |
| 157 | 37 | GND         | PWR |     |
| 158 | 38 | GND         | PWR |     |
| 159 | 39 | 3.3V        | PWR |     |
| 160 | 40 | 3.3V        | PWR |     |
| 161 | 41 | 5.0V        | PWR |     |
| 162 | 42 | Vin         | PWR |     |
| 163 | 43 | GND         | PWR |     |
| 164 | 44 | PG3         | I/O | 163 |
| 165 | 45 | PG4         | I/O | 162 |
| 166 | 46 | PG5         | I/O | 161 |
| 167 | 47 | PG6         | I/O | 160 |
| 168 | 48 | PG7         | I/O | 159 |
| 169 | 49 | PG8         | I/O | 158 |
| 170 | 50 | PG9         | I/O | 157 |
| 171 | 51 | PG10        | I/O | 156 |
| 172 | 52 | PG11        | I/O | 155 |
| 173 | 53 | PG12        | I/O | 154 |
| 174 | 54 | PG13        | I/O | 153 |
| 175 | 55 | PG14        | I/O | 152 |
| 176 | 56 | PG15        | I/O | 151 |
| 177 | 57 | GND         | PWR |     |
| 178 | 58 | PEO         | I/O | 200 |
| 179 | 59 | PE1         | I/O | 199 |
| 180 | 60 | PE2         | I/O | 198 |
| 181 | 61 | PE3         | I/O | 197 |
| 182 | 62 | PE4         | I/O | 196 |
| 183 | 63 | PE5         | I/O | 195 |
| 184 | 64 | PE6         | I/O | 194 |
| 185 | 65 | PE9         | I/O | 191 |
| 186 | 66 | PE10        | I/O | 190 |
| 187 | 67 | GND         | PWR |     |
| 188 | 68 | PC8         | I/O | 92  |
| 189 | 69 | PC9         | I/O | 91  |
| 190 | 70 | PC10        | I/O | 90  |
| 191 | 71 | PC11        | I/O | 89  |
| 192 | 72 | PC12        | I/O | 88  |
| 193 | 73 | PC13        | I/O | 87  |
| 194 | 74 | PH6         | I/O | 28  |
| 195 | 75 | PH5         | I/O | 27  |
| 196 | 76 | ATAPI_PDIAG | 1   | 134 |
| 197 | 77 | EXT_WAKEUP  | 0   | 33  |
| 198 | 78 | GND         | PWR |     |
| 199 | 79 | CLKBUF      | 0   | 69  |
| 200 | 80 | GND         | PWR |     |

4-9 Expansion Connector X3

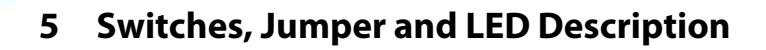

#### 5.1 S1 – Reset switch

Performs system reset.

#### 5.2 S2 – Ethernet Control Signals / SDCARD CS

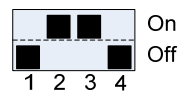

**Default Settings** 

| Dipswitch | Function                                          |
|-----------|---------------------------------------------------|
| S2.1      | Connect SDCARD CS to PC5                          |
| S2.2      | Connect nAMS1 from Core Module to Ethernet chip   |
| S2.3      | Connect PE6 from Core Module to Ethernet chip IRQ |
| S2.4      | Connect PME of Ethernet chip to test point PME1   |

5-1 DIP switch S2

#### 5.3 S3 – UART Switch

Move S3 to position 1 to route the Core Modules RX0 and TX0 signals to USB

Move S3 to position 0 to route the Core Modules RX1 and TX1 signals to USB

#### 5.4 S4 – Boot Configuration

S4.1 to S4.4 Control the boot mode and are described in chapter 6 Boot Mode Description.

| Dipswitch | Function                        |
|-----------|---------------------------------|
| S4.1      | Bootmode 0                      |
| S4.2      | Bootmode 1                      |
| S4.3      | Bootmode 2                      |
| S4.4      | Bootmode 3                      |
| S4.5      | Power Supply for CAN0 Driver IC |
| S4.6      | Power Supply for CAN1 Driver IC |
| S4.7      | Connect TXD-USB to VCC          |
| S4.8      | Connect S5 to VCC               |

5-2 DIP switch S4

#### 5.5 JP1 – Ethernet Speed Selection

Set jumper JP1 to select Ethernet Speed 10MBit/s and unset JP1 for 100Mbit/s.

#### 5.6 JP2 -- Power Supply Jumper

This jumper can be removed in order to insert an AMPERE METER for current measurement:

#### 5.7 JP3 – RTC Power Jumper

This jumper is used to connect the VddRTC pin of the Core Module to 3.3V. You can also use this jumper to connect a battery to the internal RTC of the Blackfin.

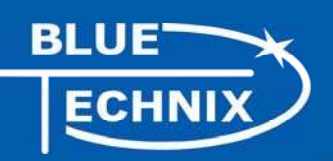

#### 5.8 JP4 – USB ID

Short jumper JP4 to tie USB ID to GND on the USB-OTG Connector X13.

#### 5.9 S5 - Button

The button S5 is a GPIO Button and connects to PH7.

#### 5.10 General Purpose LEDs

| Designator | Function | Blackfin GPIO |
|------------|----------|---------------|
| V14        | GPIO LED | PH6           |
| V15        | GPIO LED | PH5           |

Table 5-3: Core Module LEDs

#### 5.11 Ethernet LEDs

| Designator | Color  | Description     |
|------------|--------|-----------------|
| V1         | Yellow | Fullduplex      |
| V2         | Green  | Activity        |
| V3         | Green  | 100MB Speed LED |

Table 5-4: Ethernet LEDs

#### 5.12 LEDs of the Debug Agent

| Designator | Color | Description |
|------------|-------|-------------|
| V9         | Green | Flag0       |
| V10        | Green | Flag1       |
| V11        | Green | Monitor     |
| V12        | Green | Pr. done    |

Table 5-5: LEDs for the Debug Agent

## 6 Boot Mode Description

Boot-settings for CM-BF548 (S4) only Switches 1 – 4 of 8 are shown

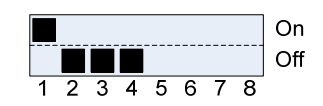

The default Boot Mode option for the BLACKSheep Software is 0001 !

The default Boot Mode option for the uClinux / uBoot is 0001 !

| BMODE3–0 (S4.4-S4.1) | Description                                   |
|----------------------|-----------------------------------------------|
| 0000                 | Idle–no boot                                  |
| 0001                 | Boot from 8- or 16-bit external flash memory  |
| 0010                 | Boot from 16-bit asynchronous FIFO            |
| 0011                 | Boot from serial SPI memory (EEPROM or flash) |
| 0100                 | Boot from SPI host device                     |
| 0101                 | Boot from serial TWI memory (EEPROM/flash)    |
| 0110                 | Boot from TWI host                            |
| 0111                 | Boot from UART host                           |

| 1000 | Reserved                                         |
|------|--------------------------------------------------|
| 1001 | Reserved                                         |
| 1010 | Boot from (DDR) SDRAM                            |
| 1011 | Boot from OTP memory                             |
| 1100 | Reserved                                         |
| 1101 | Boot from 8- or 16-bit NAND flash memory via NFC |
| 1110 | Boot from 16-Bit Host DMA                        |
| 1111 | Boot from 8-Bit Host DMA                         |
|      | Table 6-1: Boot modes                            |

## 7 Installation

#### 7.1 Initial Board Setup

The installation guide is written for Windows (Windows 2000 and WinXP). However for connecting the USB device the driver for MAC and LINUX are available on the CD.

In order to set up und test your DEV-BF548-Lite board the following steps can be done:

1. Make sure jumpers JP2 and JP3 are set and the Switch S3 is in Position 1. as shown in Figure 7-1 (JP1 unset).

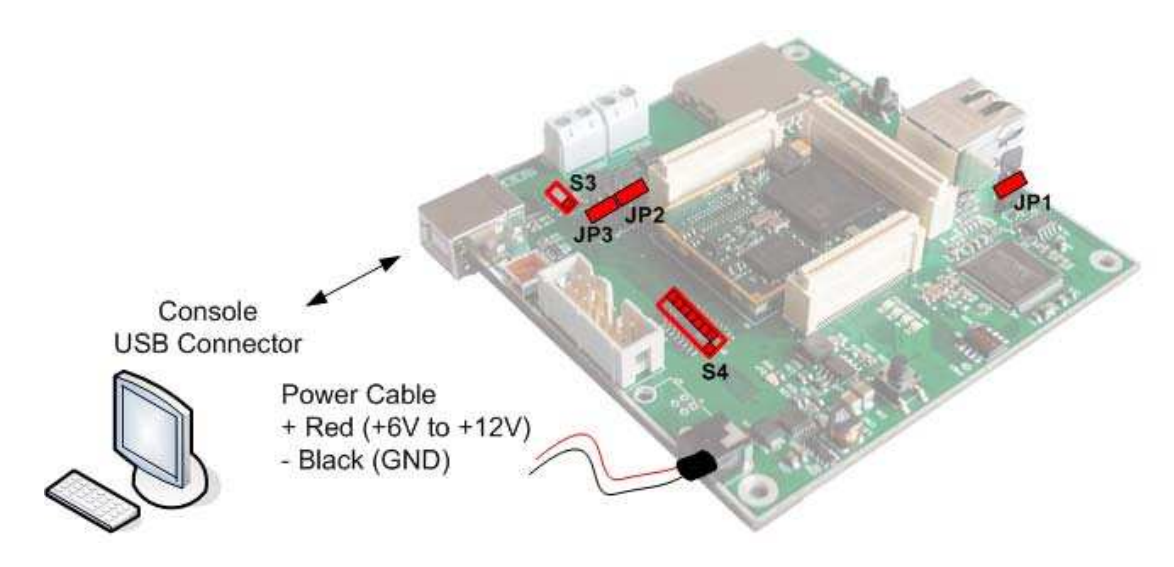

Figure 7-1: Setup of the DEV-BF548-Lite Board

- 2. If you want to use an SD-Card, insert the SD-Card in the appropriate slot at the bottom side of the board.
- 3. Connect the power supply to the power connector off the DEV-BF548-Lite board.
- 4. Connect the DEV-BF548-Lite Board via USB to the PC. The pre-flashed BLACKSheep starts and the LED mounted on the DEV-BF548-Lite board starts blinking. On the PC usually the 'Found New Hardware Wizard' opens.

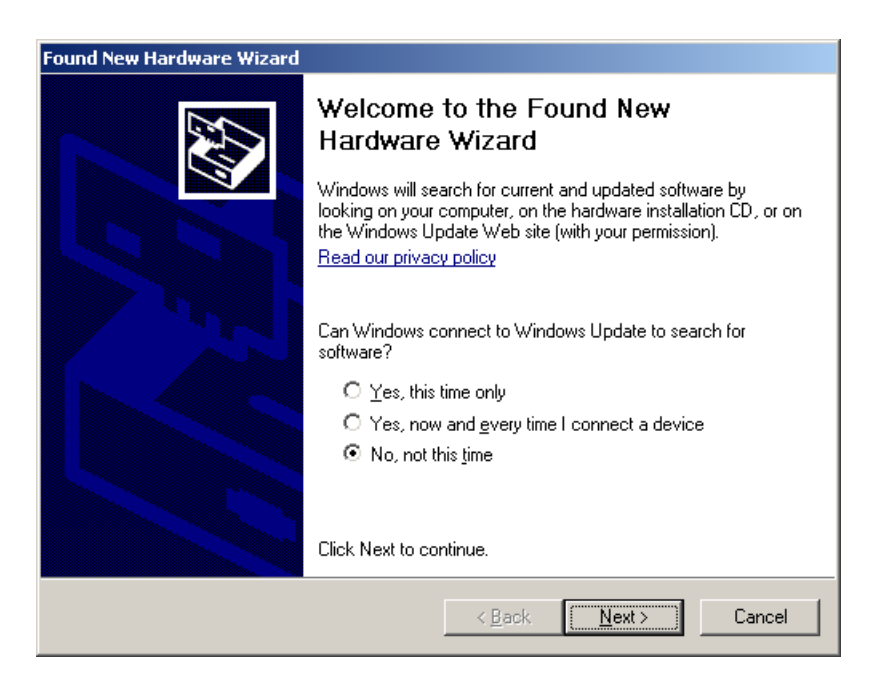

If the wizard asks you to connect to the windows update site, select "No, not this time"

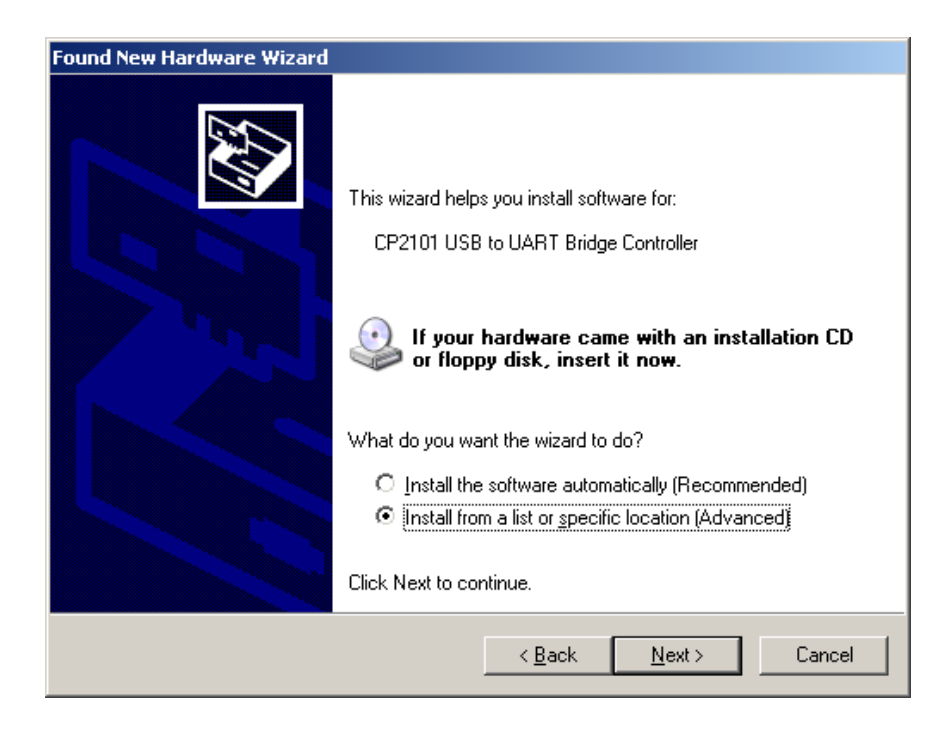

Choose: "Install from a list or specific location". The driver is located on your support CD.

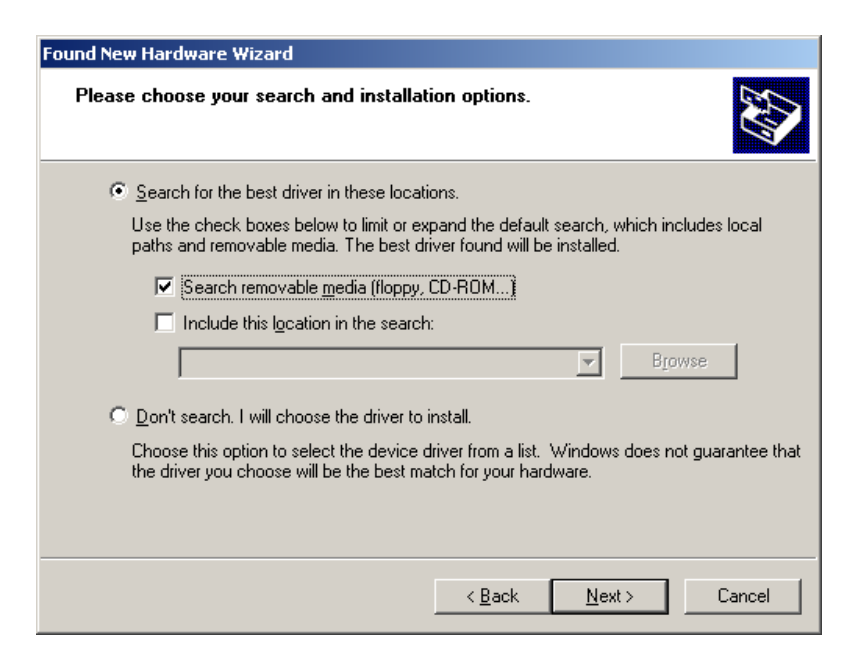

This procedure has to be done twice, because at first the USB driver will be installed. Then the Hardware Wizard opens again, because the UART bridge driver has to be installed in addition using the same driver file. Simply repeat this step.

- 5. Open the Windows device manager (Control Panel → System → Hardware) to see which COM port number has been assigned to the CP2101 UART-to-USB Chip. This number differs from computer to computer based on the already installed COM ports. (e.g. COM4)
- 6. Open a Terminal program like the HyperTerminal included in Windows operating systems and open the respective COM port with **115200 Baud, 8 Data-bits, No Parity and 1 Stop bit**, **disable the Hardware flow control**.
- 7. Reset the DEV-BF548-Lite Board (Press the main reset button). After this you will see the BLACKSheep boot-screen showing up. If you disconnect the device, you have to reconnect.

| Com_1 - HyperTerminal File Edit View Call Transfer Help                                                                                                    |     |
|----------------------------------------------------------------------------------------------------|-----|
|                                                                                                    |     |
| Checking for SD cards<br>Checking for SD cards<br>SD-card: Command response: 0<br>SD-card: Product name: SD256<br>SD-card: Manufacturer ID: 2<br>SD-card: Application ID: TM<br>SD-card: Product revision: 0.><br>SD-card: Serial number: 2133584913<br>SD-card: Manufacture month: 11<br>SD-card: Manufacture year: 2004<br>SD-card: Card Status: 0<br>SD-card: Size in kb: 252160<br>SD-card: Size in kb: 252160<br>SD-card: Checking card for filesystem<br>Error: 0. Found Filesystem: FAII6. Partition mounted as sd0a.<br>Checking slot 1 No or illegal card found. Error: -1<br>Last address of BLACKSheep: 0x2002811c<br>Searching for 16 bit application in flash<br>Searching for 8 bit application in flash<br>No application found in flash.<br>Searching for BS_BOOT.LDR on mass storage device<br>No or invalid file BS_BOOT.LDR was found on mass storage device.<br>Terminal ready. Have a nice work!<br>CM-BF561> |     |
| Connected 06:39:05 ANSIW 115200 8-N-1 SCROLL CAPS NUM Capture Print echo                                                                                                    | 11. |

This shows a sample boot screen. Depending on the current software version, you might get different boot messages.

- 8. You can find a simple hello world program on your support CD or at the download section of the product homepage. To start the sample program, type "*xmr UART*" on your terminal program, then (Transfer → Send file) select the appropriate file "*UART.ldr*" depending on your Core Module, choose protocol "Xmodem" and send. After the download has finished type "*exec UART*" for executing the sample program.
- 9. Press reset to return to the BLACKSheep command line.

#### 7.2 Debug Agent Setup (DEV-BF548DA-Lite only)

If you have purchased a DEV-BF548DA-Lite board with the Debug Agent mounted on the bottom side of the board you can use it to download and debug your software with the VDSP++ development environment from Analog Devices. An evaluation version is included in the support CD or you can download it from our website or the website from Analog Devices. Currently the Debug Agent works only with version 4.5 of the VDSP++ IDE.

Note: The Core Module will get warm while in use.

Please follow the instructions for installing and configuring VDSP++ to work with the Debug Agent.

- 1. Install VDSP++4.5
- 2. If available install the latest update for VDSP++4.5. You can download updates from the Analog Devices website.

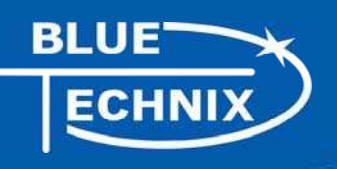

3. Configure VDSP++4.5 to support the DEV-BF548DA-Lite by starting the Installer from your support CD. Once started you should see the following dialog.

#### Note: To run the installer the .net framework is required!

| DE¥-BF5xxDA-Lite Installer | _0    |
|----------------------------|-------|
| Select the Coremodule      |       |
| CM-BF533                   | •     |
| Installation progress      |       |
|                            |       |
|                            | ,     |
| Close In                   | stall |

- 4. Select the Core Module that you have inserted in the socket of your DEV-BF548DA-Lite.
- 5. Press the "Install" button.
- 6. You should get the following message:

| Info | ×                                  |
|------|------------------------------------|
| į)   | VDSP++4.5 successfully configured. |
|      | ОК                                 |

- 7. Be sure that the board is powered on!
- 8. Connect X4 (USB JTAG) with an USB cable to a free USB port on your PC.
- 9. The following dialog or a similar one should appear:

| Welcome to the Found New<br>Hardware Wizard<br>This wizard helps you install software for:<br>USB Device                                      |
|----------------------------------------------------------------------------------------------------|
| If your hardware came with an installation CD or floppy disk, insert it now.                                                                  |
| What do you want the wizard to do?<br>Install the software automatically (Recommended)<br>Install from a list or specific location (Advanced) |
| Llick Next to continue.                                                                                                    |

10. Choose "Install the software automatically", press "Next" and follow the instructions on the screen.

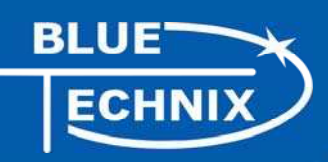

After the install process you have to create a Platform using the Platform Wizard of the VDSP++. Please follow the instructions to create a valid Platform for the Bluetechnix USB Debug Agent.

- 1. Open the VisualDSP++ Configurator from the start menu entry of VisualDSP++ 4.5.
- 2. Select "New..."
- 3. In the "Type" box select the Bluetechnix entry corresponding to the Core Module on your DEV-BF548DA-Lite board.
- 4. Enter a Name for the Platform for example "Bluetechnix CM-BF537".

| Platform:<br>Name: Bluetechnix CM-BF537                                                   | Devices:<br>De | vices listed in sequ | iential order from TDO I | to TDI     |
|-------------------------------------------------------------------------------------------|----------------|----------------------|--------------------------|------------|
|                                                                                           | TDO            | Name                 | Туре                     | New        |
| Type: HPPCI-ICE                                                                           |                | Device 0             | Unknown                  | Modify     |
| Bluetechnix CM-BF535 USB E                                                                |                |                      |                          | Delete     |
| Emulator Shutetechnik UM-Br301 USB E.<br>F HPPCI-ICE<br>HPUSB-ICE<br>Ba TS1015 USB EZ-KIT |                |                      |                          | Delete All |
| CPLD Address: D400                                                                        |                |                      |                          | Up.        |
|                                                                                           | TDI            |                      |                          | Down       |

5. Select "Ok". The created platform should appear in the "Platforms" section of the "configurator" window.

| Platform Temp                                                                                                    | olates |        |           | Platf      | orms   |            |
|----------------------------------------------------------------------------------------------------|--------|--------|-----------|------------|--------|------------|
| ADSP-21065L EZ-KIT Lite<br>ADSP-21160 EZ-KIT Lite<br>ADSP-21161 EZ-KIT Lite<br>ADSP-21364 EZ-KIT Lite<br>ADSP-21368 EZ-KIT Lite<br>ADSP-8F533 EZ-KIT Lite<br>ADSP-8F537 EZ-KIT Lite<br>ADSP-8F537 EZ-KIT Lite<br>ADSP-8F537 EZ-KIT Lite<br>ADSP-8F537 EZ-KIT Lite<br>ADSP-8F561 EZ-KIT Lite<br>ADSP-8F561 EZ-KIT Lite<br>ADSP-8F561 EZ-KIT Lite<br>ADSP-75101 EZ-KIT Lite |        |        | Bluetechn | x CM-BF537 |        |            |
| Сору                                                                                                    |        |        | New       | Modify     | Delete | Delete All |
|                                                                                                    | OK     | Cancel | Text      | Help       |        |            |

6. Press "Ok" to close the VisualDSP++ Configurator.

The last step is the creation of a VDSP++ debug session. Please follow the instructions below.

- 1. Open the "New Session Wizard" from the pulldown menu of the VDSP++ (Session→New Session) or press the "New Session" button on the "Sesson List" window that appears on startup of VDSP++.
- 2. Select the processor corresponding to your Core Module and press "Next".

| Welcome                | Select Proces                                                                                  | sor                                                                                                    |                                                                                                    |                                                                                          |
|------------------------|------------------------------------------------------------------------------------------------|----------------------------------------------------------------------------------------------------|----------------------------------------------------------------------------------------------------|------------------------------------------------------------------------------------------|
| Select Connection Type | Processor family: B                                                                            | llackfin                                                                                                    |                                                                                                    |                                                                                          |
| Select Platform        | Choose a target proc                                                                           | cessor:                                                                                                    |                                                                                                    |                                                                                          |
|                        | Processor                                                                                      | Description                                                                                                    |                                                                                                    | -                                                                                        |
|                        | ADSP-9F531<br>ADSP-9F532<br>ADSP-9F533<br>ADSP-9F536<br>ADSP-9F536<br>ADSP-9F536<br>ADSP-9F536 | Blackfin Processo<br>Blackfin Processo<br>Blackfin Processo<br>Blackfin Processo<br>Blackfin Processo<br>Blackfin Processo | r (800 MMACS, 84K<br>r (1512 MMACS, 84K<br>r (1512 MMACS, 144<br>r (500MHz, 132K by<br>r (700 MMACS, 3088<br>r (100K bytes on-chi<br>r (132K bytes on-chi | bytes on<br>bytes on<br>8K bytes o<br>tes on chi<br>K bytes on<br>p memory)<br>p memory) |
|                        | Show all process                                                                               | sors                                                                                                    | Configurator                                                                                                    | Licenses                                                                                 |

3. Select "EZ-KIT Lite" and press "Next".

BLUE

ECHNIX

| Session Wizard                                                         | COLUMN DESIGNATION OF THE OWNER OF THE OWNER OF THE OWNER OF THE OWNER OF THE OWNER OF THE OWNER OF THE OWNER OWNER | ? ×            |
|------------------------------------------------------------------------|----------------------------------------------------------------------------------------------------|----------------|
| Select Connection Ty<br>Choose the type of con                         | <b>ype</b><br>nection that you would like to establish for the previously chosen pro                                                                                                    | ocessor below. |
| Welcome Select Processor Select Connection Type Select Platform Kinish | Select Connection Type<br>Select the type of target that you would like to connect to.<br>EZ-KIT Lie<br>Cimulator<br>Simulator<br>Legacy larget<br>Configurator                                                                                                    | Licenses       |
| Licenses<br>Clicking this button will launch the                       | e license manager from which you can add and view licenses.                                                                                                    |                |
|                                                                        | < Back Next > Finish                                                                                                    | Cancel         |

4. Select the platform that you have created with the VisualDSP++ Configurator and press "Finish".

| ession Wizard                                                                                   |                                                                                                    | ? > |
|-------------------------------------------------------------------------------------------------|----------------------------------------------------------------------------------------------------|-----|
| Select Platform<br>Provide a name for the se<br>emulator and do not see                         | ession and choose the specific platform it will connect to. If connecting to an<br>an appropriate platform in the list click the Configurator to create one, |     |
| Welcome     Select Processor     Select Connection Type     Select Platform     Select Platform | Select Platform<br>Session name: ADSP-8F537 Bluetechnix CM-8F537<br>Select your platform:                                                                    |     |
|                                                                                                 | Platform<br>ADSP-0P537 EZ-KH-Lite via Debug Agent<br>Bluetechnik CM-8F537                                                                                    |     |
| Next                                                                                            | Ghow all platforms Configurator                                                                                                    |     |
| Go to the next page.                                                                            |                                                                                                    |     |
|                                                                                                 | Kext Next Finish Canc                                                                                                    | el  |

Now the session is ready and VDSP++ should start with these settings. The Core Module on the DEV-BF548DA-Lite is now ready for debugging.

For further information about the session wizard and the VDSP++ tools please refer to the VDSP++ manuals downloadable from the Analog Devices website.

If you change your Core Module on the DEV-BF548DA-Lite you have to reconfigure VDSP++ starting with the install tool as described above.

# 8 Using the VDSP Flash Programming Tool

#### 8.1 Developing an Application

If you are developing your own projects with the VDSP++ development tools using the JTAG provided by Analog Devices you can use the flash programming tool included in the VDSP++ environment in order to flash your program on the Core Module. You have to load the flash driver located on your EVAL board support CD corresponding to the inserted Core Module.

#### 8.2 Overwriting BLACKSheep Code

If you overwrite intentionally or unintentionally the section in the flash containing the BLACKSheep code, you need a JTAG device and the VDSP++ flash tool to reprogram the flash. Flashing the appropriate BLACKSheep loader file (\*.ldr) located on the CD, reinstalls the BLACKSheep code.

The examples, drivers and the BLACKSheep software are under permanent development. Please refer to the download section of <u>www.bluetechnix.com</u> to get the latest versions or updates.

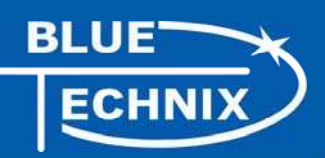

# 9 Extender Board Compatibility List

This chapter points out the compatibility of the DEV-BF548-Lite and DEV-BF548DA-Lite with Core Module and Extension Boards. Please refer to the Extender board and Core Module Hardware Manuals for further information.

Legend:

| ОК      | Full functional                               |
|---------|-----------------------------------------------|
| (OK)    | Functional but not all features are available |
| NO      | Not functional                                |
| NG      | Functionality not guaranteed                  |
| NT      | Not tested yet                                |
| Limited | Limited                                       |

The following tables show possible board combinations:

#### 9.1 Without Extender Board

| Core Module | CM-BF548 |  |
|-------------|----------|--|
| No Extender | ОК       |  |

Table 9-1: Used without Extender Board

#### 9.2 EXT-BF5xx-EXP

| Core Module   | CM-BF548 |  |
|---------------|----------|--|
| EXT-BF5xx-EXP | NT       |  |

Table 9-2: Used with the Experimental Extender Board

All boards can be used in combination with the Experimental Extender Board

#### 9.3 EXT-BF5xx-Video

| Core Module     | CM-BF548 |  |
|-----------------|----------|--|
| EXT-BF5xx-Video | NT       |  |

Table 9-3: Used with the Video Extender Board

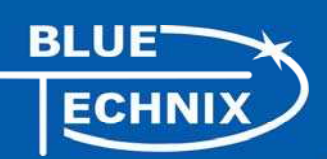

#### 9.4 Audio Extender Board

| Core Module     | CM-BF548 |  |
|-----------------|----------|--|
| EXT-BF5xx-Audio | NT       |  |

Table 9-4: Used with the Audio Extender Board

#### 9.5 Camera Extender Board

| Core Module      | CM-BF548 |  |
|------------------|----------|--|
| EXT-BF5xx-Camera | NT       |  |

Table 9-5: Used with the Camera Extender Board

#### 9.6 Analog-Digital / Digital-Analog Converter Extender Board

| Core Module     | CM-BF548 |  |
|-----------------|----------|--|
| EXT-BF5xx-AD/DA | NT       |  |

Table 9-6: Used with the Analog-Digital / Digital-Analog Converter Extender Board

#### 9.7 USB-ETH Extender Board

| Core Module       | CM-BF548 |  |
|-------------------|----------|--|
| EXT-BF5xx-USB-ETH | NT       |  |

Table 9-7: Used with the USB-ETH Extender Board

#### 9.8 Video and Audio Extender Board

| Core Module     | CM-BF548 |  |
|-----------------|----------|--|
| EXT-BF5xx-Video | NT       |  |
| EXT-BF5xx-Audio | NT       |  |

Table 9-8: Used with the Video and the Audio Extender Board

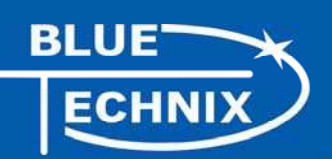

#### 9.9 Camera and Audio Extender Board

| Core Module      | CM-BF548 |  |
|------------------|----------|--|
| EXT-BF5xx-Camera | NT       |  |
| EXT-BF5xx-Audio  | NT       |  |

Table 9-9: Used with the Camera and the Audio Extender Board

## **10 Anomalies**

| 2 | Missing pull up resistor on nBR -> workaround done    |
|---|-------------------------------------------------------|
| 1 | Missing pull up resistor on CMD_OD -> workaround done |

Table 10-1: Anomalies on V1.0 boards

# 11 Product Changes

| Version | Changes                           |
|---------|-----------------------------------|
| V1.1    | Bug Fix and Connector Replacement |
| V1.0    | Initial Board Version             |

Table 11-1: Product Changes

| Version | Date       | Document Revision                                  |
|---------|------------|----------------------------------------------------|
| 13      | 2010-06-23 | Layout changes                                     |
| 12      | 2010-02-09 | Redesign of Manual                                 |
| 11      | 2009-02-04 | Caption for some tables added                      |
|         |            | Table 5-1 corrected                                |
|         |            | Table 6-1 S4.4-S4.1 added                          |
| 10      | 2008-10-15 | Chapter 4.9: column Pin No. (Symbol) added         |
| 9       | 2008-09-23 | Extension Footprint added, Layout changed          |
| 8       | 2008-08-18 | English checked for grammar, spelling and clarity. |
| 7       | 2008-07-01 | Change matching connector                          |
| 6       | 2008-06-26 | Fixed naming of dipwitches and added missing ones  |
| 5       | 2008-05-29 | VDSP++ Version                                     |
| 4       | 2008-05-23 | Several changes                                    |
| 3       | 2008-04-01 | Extender Board Compatibility List                  |
| 2       | 2007-12-10 | Minor Changes                                      |
| 1       | 2007-12-09 | Initial release of the document                    |

# **Document Revision History**

Table 0-1: Revision History

# A List of Figures and Tables

#### Figures:

BLUE

ECHNI)

| Figure 1-1: Overview of the DEV-BF548-Lite Board                  | 8 |
|-------------------------------------------------------------------|---|
| Figure 2-1: Functional Block Diagram                              |   |
| Figure 3-1: Connector PCB Placement                               |   |
| Figure 3-2: Mechanical Outline – Expansion Connector Placement    |   |
| Figure 3-3: Recommended Footprint for Extension Boards - top view |   |
| Figure 7-1: Setup of the DEV-BF548-Lite Board                     |   |

#### Tables:

| Table 4-2: SD-Card Connector14Table 4-3: UART1 additional Header14Table 4-3: UART1 additional Header14Table 4-4: DEV-board connector types15Table 4-5: CAN Connector15Table 4-6: Power Supply154-7 Expansion Connector X2174-8 Expansion Connector X1194-9 Expansion Connector X3205-1 DIP switch S2215-2 DIP switch S421Table 5-3: Core Module LEDs22Table 5-4: Ethernet LEDs22Table 5-5: LEDs for the Debug Agent22Table 9-1: Used without Extender Board31Table 9-2: Used with the Experimental Extender Board31Table 9-3: Used with the Camera Extender Board32Table 9-4: Used with the Camera Extender Board32Table 9-5: Used with the Camera Extender Board32Table 9-6: Used with the Video and the Audio Extender Board32Table 9-7: Used with the Camera and the Audio Extender Board32Table 9-8: Used with the Camera and the Audio Extender Board32Table 9-9: Used with the Camera and the Audio Extender Board33Table 9-9: Used with the Camera and the Audio Extender Board33Table 9-1: Product Changes33Table 0-1: Revision History34 | Table 4-1: Ethernet Connector                                                     | . 14 |
|----------------------------------------------------------------------------------------------------|-----------------------------------------------------------------------------------|------|
| Table 4-3: UART1 additional Header14Table 4-3: UART1 additional Header15Table 4-4: DEV-board connector types15Table 4-5: CAN Connector15Table 4-6: Power Supply154-7 Expansion Connector X2174-8 Expansion Connector X1194-9 Expansion Connector X3205-1 DIP switch S2215-2 DIP switch S4215-2 DIP switch S421Table 5-3: Core Module LEDs22Table 5-4: Ethernet LEDs22Table 5-5: LEDs for the Debug Agent22Table 6-1: Boot modes23Table 9-2: Used with the Experimental Extender Board31Table 9-3: Used with the Video Extender Board32Table 9-4: Used with the Camera Extender Board32Table 9-5: Used with the Camera Extender Board32Table 9-5: Used with the Camera Extender Board32Table 9-5: Used with the Camera Extender Board32Table 9-6: Used with the Camera and the Audio Extender Board33Table 9-7: Used with the Camera and the Audio Extender Board33Table 9-9: Used with the Camera and the Audio Extender Board33Table 9-1: Anomalies on V1.0 boards33Table 0-1: Revision History34                                                | Table 4-2: SD-Card Connector                                                      | .14  |
| Table 4-4: DEV-board connector types15Table 4-5: CAN Connector15Table 4-6: Power Supply154-7 Expansion Connector X2174-8 Expansion Connector X1194-9 Expansion Connector X3205-1 DIP switch S2215-2 DIP switch S421Table 5-3: Core Module LEDs22Table 5-4: Ethernet LEDs22Table 5-5: LEDs for the Debug Agent22Table 6-1: Boot modes23Table 9-2: Used with the Experimental Extender Board31Table 9-3: Used with the Video Extender Board31Table 9-4: Used with the Camera Extender Board32Table 9-5: Used with the Video and the Audio Extender Board32Table 9-5: Used with the Camera and the Audio Extender Board32Table 9-5: Used with the Camera and the Audio Extender Board32Table 9-7: Used with the Camera and the Audio Extender Board32Table 9-7: Used with the Camera and the Audio Extender Board32Table 9-8: Used with the Camera and the Audio Extender Board33Table 9-9: Used with the Camera and the Audio Extender Board33Table 10-1: Anomalies on V1.0 boards33Table 10-1: Revision History34                                  | Table 4-3: UART1 additional Header                                                | .14  |
| Table 4-5: CAN Connector15Table 4-6: Power Supply154-7 Expansion Connector X2174-8 Expansion Connector X1194-9 Expansion Connector X3205-1 DIP switch S2215-2 DIP switch S421Table 5-3: Core Module LEDs22Table 5-4: Ethernet LEDs22Table 5-5: LEDs for the Debug Agent22Table 6-1: Boot modes23Table 9-2: Used with the Experimental Extender Board31Table 9-3: Used with the Video Extender Board31Table 9-5: Used with the Camera Extender Board32Table 9-5: Used with the Camera Extender Board32Table 9-5: Used with the Camera Extender Board32Table 9-5: Used with the Camera Extender Board32Table 9-5: Used with the Camera Extender Board32Table 9-6: Used with the Video and the Audio Extender Board32Table 9-7: Used with the Camera and the Audio Extender Board33Table 9-8: Used with the Camera and the Audio Extender Board33Table 10-1: Anomalies on V1.0 boards33Table 0-1: Revision History34                                                                                                    | Table 4-4: DEV-board connector types                                              | . 15 |
| Table 4-6: Power Supply154-7 Expansion Connector X2174-8 Expansion Connector X1194-9 Expansion Connector X3205-1 DIP switch S2215-2 DIP switch S421Table 5-3: Core Module LEDs22Table 5-4: Ethernet LEDs22Table 5-5: LEDs for the Debug Agent22Table 6-1: Boot modes23Table 9-1: Used without Extender Board31Table 9-2: Used with the Experimental Extender Board31Table 9-3: Used with the Camera Extender Board32Table 9-5: Used with the Camera Extender Board32Table 9-5: Used with the Camera Extender Board32Table 9-5: Used with the Camera Extender Board32Table 9-5: Used with the Camera Extender Board32Table 9-6: Used with the Video and the Audio Extender Board32Table 9-7: Used with the Camera and the Audio Extender Board33Table 9-8: Used with the Camera and the Audio Extender Board33Table 10-1: Anomalies on V1.0 boards33Table 0-1: Revision History34                                                                                                    | Table 4-5: CAN Connector                                                          | . 15 |
| 4-7 Expansion Connector X2174-8 Expansion Connector X1194-9 Expansion Connector X3205-1 DIP switch S2215-2 DIP switch S421Table 5-3: Core Module LEDs22Table 5-4: Ethernet LEDs22Table 5-5: LEDs for the Debug Agent22Table 6-1: Boot modes23Table 9-2: Used with the Experimental Extender Board31Table 9-3: Used with the Video Extender Board31Table 9-4: Used with the Camera Extender Board32Table 9-5: Used with the USB-ETH Extender Board32Table 9-7: Used with the Video and the Audio Extender Board32Table 9-8: Used with the Video and the Audio Extender Board32Table 9-9: Used with the Video and the Audio Extender Board32Table 9-1: Hord with the Video and the Audio Extender Board33Table 9-1: Used with the Video and the Audio Extender Board33Table 9-1: Revision History34                                                                                                    | Table 4-6: Power Supply                                                           | . 15 |
| 4-8 Expansion Connector X1194-9 Expansion Connector X3205-1 DIP switch S2215-2 DIP switch S421Table 5-3: Core Module LEDs22Table 5-4: Ethernet LEDs22Table 5-5: LEDs for the Debug Agent22Table 6-1: Boot modes23Table 9-1: Used without Extender Board31Table 9-2: Used with the Experimental Extender Board31Table 9-3: Used with the Video Extender Board32Table 9-5: Used with the Camera Extender Board32Table 9-6: Used with the USB-ETH Extender Board32Table 9-7: Used with the Video and the Audio Extender Board32Table 9-8: Used with the Camera and the Audio Extender Board33Table 9-9: Used with the Camera and the Audio Extender Board33Table 9-1: Anomalies on V1.0 boards33Table 0-1: Revision History34                                                                                                    | 4-7 Expansion Connector X2                                                        | .17  |
| 4-9 Expansion Connector X3205-1 DIP switch S2215-2 DIP switch S421Table 5-3: Core Module LEDs22Table 5-4: Ethernet LEDs22Table 5-5: LEDs for the Debug Agent22Table 6-1: Boot modes23Table 9-1: Used without Extender Board31Table 9-2: Used with the Experimental Extender Board31Table 9-3: Used with the Video Extender Board32Table 9-4: Used with the Camera Extender Board32Table 9-5: Used with the USB-ETH Extender Board32Table 9-8: Used with the Video and the Audio Extender Board32Table 9-9: Used with the Camera and the Audio Extender Board33Table 10-1: Anomalies on V1.0 boards33Table 0-1: Revision History34                                                                                                    | 4-8 Expansion Connector X1                                                        | . 19 |
| 5-1 DIP switch S2215-2 DIP switch S421Table 5-3: Core Module LEDs.22Table 5-4: Ethernet LEDs22Table 5-5: LEDs for the Debug Agent22Table 6-1: Boot modes23Table 9-1: Used without Extender Board31Table 9-2: Used with the Experimental Extender Board31Table 9-3: Used with the Video Extender Board31Table 9-4: Used with the Camera Extender Board32Table 9-5: Used with the Camera Extender Board32Table 9-6: Used with the USB-ETH Extender Board32Table 9-7: Used with the Video and the Audio Extender Board32Table 9-8: Used with the Camera and the Audio Extender Board32Table 9-9: Used with the Camera and the Audio Extender Board33Table 10-1: Anomalies on V1.0 boards33Table 11-1: Product Changes33Table 0-1: Revision History34                                                                                                    | 4-9 Expansion Connector X3                                                        | . 20 |
| 5-2 DIP switch S421Table 5-3: Core Module LEDs.22Table 5-4: Ethernet LEDs22Table 5-5: LEDs for the Debug Agent22Table 6-1: Boot modes23Table 9-1: Used without Extender Board31Table 9-2: Used with the Experimental Extender Board31Table 9-3: Used with the Video Extender Board32Table 9-4: Used with the Camera Extender Board32Table 9-5: Used with the Camera Extender Board32Table 9-6: Used with the USB-ETH Extender Board32Table 9-7: Used with the Video and the Audio Extender Board32Table 9-8: Used with the Camera and the Audio Extender Board32Table 9-9: Used with the Camera and the Audio Extender Board33Table 10-1: Anomalies on V1.0 boards33Table 11-1: Product Changes33Table 0-1: Revision History34                                                                                                    | 5-1 DIP switch S2                                                                 | .21  |
| Table 5-3: Core Module LEDs.22Table 5-4: Ethernet LEDs22Table 5-5: LEDs for the Debug Agent22Table 6-1: Boot modes23Table 9-1: Used without Extender Board31Table 9-2: Used with the Experimental Extender Board31Table 9-3: Used with the Video Extender Board31Table 9-4: Used with the Audio Extender Board32Table 9-5: Used with the Camera Extender Board32Table 9-6: Used with the Analog-Digital / Digital-Analog Converter Extender Board32Table 9-7: Used with the Video and the Audio Extender Board32Table 9-8: Used with the Camera and the Audio Extender Board33Table 9-9: Used with the Camera and the Audio Extender Board33Table 10-1: Anomalies on V1.0 boards33Table 11-1: Product Changes33Table 0-1: Revision History34                                                                                                    | 5-2 DIP switch S4                                                                 | .21  |
| Table 5-4: Ethernet LEDs22Table 5-5: LEDs for the Debug Agent22Table 6-1: Boot modes23Table 9-1: Used without Extender Board31Table 9-2: Used with the Experimental Extender Board31Table 9-3: Used with the Video Extender Board31Table 9-4: Used with the Audio Extender Board32Table 9-5: Used with the Camera Extender Board32Table 9-6: Used with the Analog-Digital / Digital-Analog Converter Extender Board32Table 9-7: Used with the Video and the Audio Extender Board32Table 9-8: Used with the Camera and the Audio Extender Board33Table 9-9: Used with the Camera and the Audio Extender Board33Table 9-1: Anomalies on V1.0 boards33Table 10-1: Revision History34                                                                                                    | Table 5-3: Core Module LEDs                                                       | . 22 |
| Table 5-5: LEDs for the Debug Agent22Table 6-1: Boot modes23Table 9-1: Used without Extender Board31Table 9-2: Used with the Experimental Extender Board31Table 9-3: Used with the Video Extender Board31Table 9-4: Used with the Audio Extender Board32Table 9-5: Used with the Camera Extender Board32Table 9-6: Used with the Analog-Digital / Digital-Analog Converter Extender Board32Table 9-7: Used with the USB-ETH Extender Board32Table 9-8: Used with the Video and the Audio Extender Board32Table 9-99: Used with the Camera and the Audio Extender Board33Table 10-1: Anomalies on V1.0 boards33Table 11-1: Product Changes33Table 0-1: Revision History34                                                                                                    | Table 5-4: Ethernet LEDs                                                          | . 22 |
| Table 6-1: Boot modes23Table 9-1: Used without Extender Board31Table 9-2: Used with the Experimental Extender Board31Table 9-3: Used with the Video Extender Board31Table 9-4: Used with the Audio Extender Board32Table 9-5: Used with the Camera Extender Board32Table 9-6: Used with the Analog-Digital / Digital-Analog Converter Extender Board32Table 9-7: Used with the USB-ETH Extender Board32Table 9-8: Used with the Video and the Audio Extender Board32Table 9-99: Used with the Camera and the Audio Extender Board33Table 10-1: Anomalies on V1.0 boards33Table 11-1: Product Changes33Table 0-1: Revision History34                                                                                                    | Table 5-5: LEDs for the Debug Agent                                               | . 22 |
| Table 9-1: Used without Extender Board.31Table 9-2: Used with the Experimental Extender Board31Table 9-3: Used with the Video Extender Board31Table 9-4: Used with the Audio Extender Board32Table 9-5: Used with the Camera Extender Board32Table 9-6: Used with the Analog-Digital / Digital-Analog Converter Extender Board32Table 9-7: Used with the USB-ETH Extender Board32Table 9-8: Used with the Video and the Audio Extender Board32Table 9-9: Used with the Camera and the Audio Extender Board33Table 10-1: Anomalies on V1.0 boards33Table 11-1: Product Changes33Table 0-1: Revision History34                                                                                                    | Table 6-1: Boot modes                                                             | . 23 |
| Table 9-2: Used with the Experimental Extender Board31Table 9-3: Used with the Video Extender Board31Table 9-4: Used with the Audio Extender Board32Table 9-5: Used with the Camera Extender Board32Table 9-6: Used with the Analog-Digital / Digital-Analog Converter Extender Board32Table 9-7: Used with the USB-ETH Extender Board32Table 9-8: Used with the Video and the Audio Extender Board32Table 9-8: Used with the Camera and the Audio Extender Board33Table 9-9: Used with the Camera and the Audio Extender Board33Table 10-1: Anomalies on V1.0 boards33Table 11-1: Product Changes33Table 0-1: Revision History34                                                                                                    | Table 9-1: Used without Extender Board                                            | . 31 |
| Table 9-3: Used with the Video Extender Board31Table 9-4: Used with the Audio Extender Board32Table 9-5: Used with the Camera Extender Board32Table 9-6: Used with the Analog-Digital / Digital-Analog Converter Extender Board32Table 9-7: Used with the USB-ETH Extender Board32Table 9-8: Used with the Video and the Audio Extender Board32Table 9-8: Used with the Camera and the Audio Extender Board32Table 9-9: Used with the Camera and the Audio Extender Board33Table 10-1: Anomalies on V1.0 boards33Table 11-1: Product Changes33Table 0-1: Revision History34                                                                                                    | Table 9-2: Used with the Experimental Extender Board                              | . 31 |
| Table 9-4: Used with the Audio Extender Board32Table 9-5: Used with the Camera Extender Board32Table 9-6: Used with the Analog-Digital / Digital-Analog Converter Extender Board32Table 9-7: Used with the USB-ETH Extender Board32Table 9-8: Used with the Video and the Audio Extender Board32Table 9-9: Used with the Camera and the Audio Extender Board33Table 10-1: Anomalies on V1.0 boards33Table 11-1: Product Changes33Table 0-1: Revision History34                                                                                                    | Table 9-3: Used with the Video Extender Board                                     | . 31 |
| Table 9-5: Used with the Camera Extender Board32Table 9-6: Used with the Analog-Digital / Digital-Analog Converter Extender Board32Table 9-7: Used with the USB-ETH Extender Board32Table 9-8: Used with the Video and the Audio Extender Board32Table 9-9: Used with the Camera and the Audio Extender Board33Table 10-1: Anomalies on V1.0 boards33Table 11-1: Product Changes33Table 0-1: Revision History34                                                                                                    | Table 9-4: Used with the Audio Extender Board                                     | . 32 |
| Table 9-6: Used with the Analog-Digital / Digital-Analog Converter Extender Board 32Table 9-7: Used with the USB-ETH Extender Board                                                                                                    | Table 9-5: Used with the Camera Extender Board                                    | . 32 |
| Table 9-7: Used with the USB-ETH Extender Board32Table 9-8: Used with the Video and the Audio Extender Board32Table 9-9: Used with the Camera and the Audio Extender Board33Table 10-1: Anomalies on V1.0 boards33Table 11-1: Product Changes33Table 0-1: Revision History34                                                                                                    | Table 9-6: Used with the Analog-Digital / Digital-Analog Converter Extender Board | . 32 |
| Table 9-8: Used with the Video and the Audio Extender Board32Table 9-9: Used with the Camera and the Audio Extender Board33Table 10-1: Anomalies on V1.0 boards33Table 11-1: Product Changes33Table 0-1: Revision History34                                                                                                    | Table 9-7: Used with the USB-ETH Extender Board                                   | . 32 |
| Table 9-9: Used with the Camera and the Audio Extender Board                                                                                                    | Table 9-8: Used with the Video and the Audio Extender Board                       | . 32 |
| Table 10-1: Anomalies on V1.0 boards33Table 11-1: Product Changes33Table 0-1: Revision History34                                                                                                    | Table 9-9: Used with the Camera and the Audio Extender Board                      | . 33 |
| Table 11-1: Product Changes33Table 0-1: Revision History34                                                                                                    | Table 10-1: Anomalies on V1.0 boards                                              | . 33 |
| Table 0-1: Revision History                                                                                                    | Table 11-1: Product Changes                                                       | . 33 |
|                                                                                                    | Table 0-1: Revision History                                                       | . 34 |